$u^{\scriptscriptstyle b}$ 6 UNIVERSITÄT BERN

# Einführung in die Datenbankrecherche für die Altertumswissenschaften

# Inhalt:

| 1 | I   | Bibliothekskatalog und Datenbanken: der Unterschied |                                                                                            |     |  |  |  |  |
|---|-----|-----------------------------------------------------|--------------------------------------------------------------------------------------------|-----|--|--|--|--|
| 2 | I   | Die                                                 | Auswahl der richtigen Datenbank (Datenbanktypen)                                           | . 3 |  |  |  |  |
| 3 | I   | Einige wichtige Begriffe                            |                                                                                            |     |  |  |  |  |
| 4 | I   | Der Einstieg zu den Datenbanken4                    |                                                                                            |     |  |  |  |  |
| 5 | `   | Vom                                                 | n Internet ins Uni-Netz                                                                    | . 6 |  |  |  |  |
| 6 | I   | Refe                                                | erenzdatenbanken                                                                           | . 7 |  |  |  |  |
|   | 6.1 |                                                     | L'Année Philologique                                                                       | . 7 |  |  |  |  |
|   | 6.2 | 2                                                   | ZENON DAI                                                                                  | 12  |  |  |  |  |
|   | 6.3 |                                                     | Projekt Dyabola                                                                            | 15  |  |  |  |  |
|   | 6.4 | ŀ                                                   | Internat. Bibliographie der geistes- und sozialwissenschaftl. Zeitschriftenliteratur (IBZ) | 16  |  |  |  |  |
| 7 | Ŋ   | Vollt                                               | extdatenbanken                                                                             | 18  |  |  |  |  |
|   | 7.1 |                                                     | Zeitschriftenarchive (JSTOR)                                                               | 18  |  |  |  |  |
|   | 7.2 | 2                                                   | Lexika: Der Neue Pauly                                                                     | 21  |  |  |  |  |
|   | 7.3 | 3                                                   | Quellentexte (LCL, BTL und Sammlung Tusculum)                                              | 21  |  |  |  |  |
| 8 | I   | Fakt                                                | endatenbanken                                                                              | 26  |  |  |  |  |
|   | 8.1 |                                                     | Inschriften                                                                                | 26  |  |  |  |  |
|   | 8.2 |                                                     | Bildliche Darstellungen – Steindenkmäler, Skulpturen und Vasen                             | 28  |  |  |  |  |

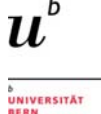

Das Paper soll einen kurz gehaltenen Leitfaden zur Recherche in fachspezifischen Datenbanken bieten. Es soll Ihnen dabei helfen,

- den Unterschied zwischen dem Bibliothekskatalog und den Datenbanken zu verstehen
- die richtige Informationsquelle für Ihre spezifische Recherche auszuwählen
- die wichtigsten Schritte im Rechercheprozess zu verstehen
- die hilfreichsten Recherchetechniken und Anwendungen für Datenbanken zu beherrschen.

In einem ersten Teil werden daher einige grundlegende Punkte angesprochen, deren Kenntnis vor dem Start der eigentlichen Recherche hilfreich ist. Der zweite Teil bietet einen Einblick in die Nutzungsmöglichkeiten der Datenbanken. Sie werden an konkreten Beispielen illustriert.

## 1 Bibliothekskatalog und Datenbanken: der Unterschied

Für die Literaturrecherche stehen Ihnen verschiedene Werkzeuge mit jeweils anders gewichteten Inhalten zur Verfügung – entsprechend werden sich auch die Resultate Ihrer Suche unterscheiden.

Hier sollen kurz die wichtigsten Unterschiede zwischen den beiden wesentlichen Suchinstrumenten – dem Bibliothekskatalog swissbib BaselBern und den fachspezifischen Datenbanken – erklärt werden.

Der **Katalog swissbib Basel Bern** bietet die Suche in zwei Tabs an: "Bücher & mehr" und "Artikel & mehr":

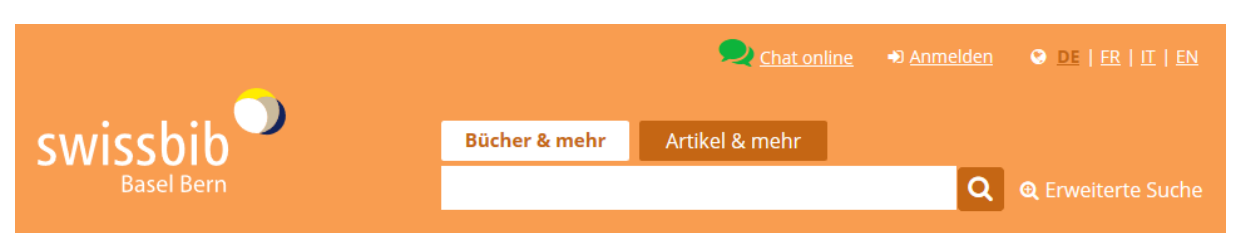

- Unter dem Tab "Bücher & mehr" finden Sie die Titel von gedruckten oder online verfügbaren Büchern und Zeitschriften. Die Inhalte dieser Publikationen, also etwa die einzelnen Artikel in einem Zeitschriftenband oder einer Tagungspublikation, sind hier nicht nachgewiesen. Der Tab umfasst die Bestände der Universitätsbibliotheken Basel und Bern mit ihren Partnerbibliotheken, der Schweizerischen Nationalbibliothek sowie mehrerer Fachhochschulen. Nähere Informationen finden Sie <u>hier</u>.
- Der Tab "Artikel & mehr" ist allein auf elektronische Medien ausgerichtet, Printbestände sind hier nicht berücksichtigt. Er bietet Zugang zu elektronischen Zeitschriftenartikeln und Kapiteln aus E-Books, das heisst zu einer Artikeldatenbank. Bei lizenzierten oder frei verfügbaren Publikationen haben Sie Zugriff auf den Volltext. In seiner Grundfunktion entspricht der Tab damit den Datenbanken.

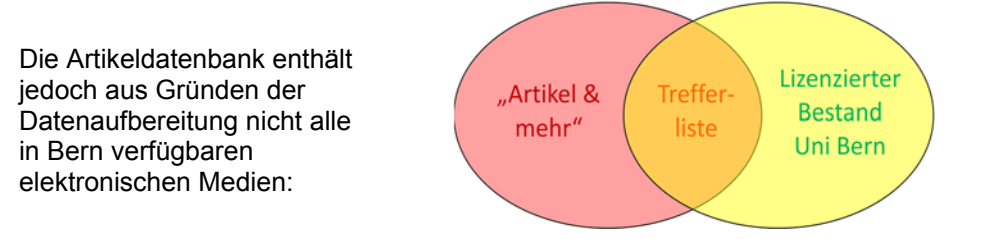

**Bibliographische Datenbanken** bieten allein schon aus diesem Grund eine wichtige Ergänzung zu den Inhalten des Bibliothekskatalogs. Sie enthalten Referenzen und Textzugriffe, die Sie unter dem Tab "Artikel & mehr" in swissbib nicht finden. Zudem erschliessen die Datenbanken auch gedruckte Zeitschriften und Sammelbände bis auf Artikelebene.

Aber auch hier gilt: eine Datenbank allein weist nie alle Literatur zu einem bestimmten Thema auf. Es empfiehlt sich daher, auch bei den Datenbanken mehrere Quellen zu berücksichtigen. Für die Suchen innerhalb einer Datenbank existieren zudem oftmals mehrere Wege, die zu unterschiedlichen Rechercheergebnissen führen können. Dies hängt mit der Qualität der erfassten Daten (wie z.B. der

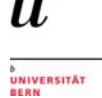

bibliographischen Angaben) und der Funktionsweise der Suchtechnologien der Datenbanksysteme zusammen. Für ein gut abgestütztes Resultat ist es in der Regel hilfreich, verschiedene Ansätze auszuprobieren.

# 2 Die Auswahl der richtigen Datenbank (Datenbanktypen)

Das Medienangebot, das Ihnen für fachspezifische Recherchen zur Verfügung steht, umfasst Datenbanken mit unterschiedlichen Inhalten:

- Referenzdatenbanken: Sie dienen in erster Linie zum Auffinden von Literaturtiteln zu einem bestimmten Thema und werden daher auch als "bibliographische Datenbanken" bezeichnet. Sie werten zahlreiche Zeitschriften, Kongressschriften und andere Sammelbände bis auf Artikelebene aus. Es werden sowohl gedruckte wie auch elektronische Medien berücksichtigt. Bei Letzteren führt Sie – sofern die Publikation lizenziert ist – ein Link (SFX-Button) direkt zum Volltext.
- Volltextdatenbanken: Sie enthalten Originaltexte und bieten Recherchemöglichkeiten sowie Zugriff auf die jeweils darin enthaltenen und somit im Umfang begrenzten Bestände. Zu nennen sind hier etwa Zeitschriftenarchive und –portale, Lexika oder Textausgaben von antiken Quellen.
- *Faktendatenbanken:* Sie enthalten Informationen zu Fakten und Daten, oftmals auch Abbildungen von Gegenständen wie etwa Münzen. Hierher können auch Inschriften- und Bilddatenbanken gerechnet werden.

# 3 Einige wichtige Begriffe

- Stichwortsuche: frei gewählte Suchbegriffe werden in den Suchfeldern eingegeben. Die Trefferzahl kann hoch sein und es können Resultate vorkommen, die nicht dem gesuchten Inhalt entsprechen. Die Treffer sind zudem von der Schreibweise des Suchbegriffs abhängig.
- Schlagwortsuche: diese Suchart beruht auf einem standardisierten Vokabular (=Thesaurus). Die Schlagworte beschreiben den Inhalt der Publikationen und sind damit unabhängig von Schreibweise und Inhalt der formalen Angaben wie Titel, Autor oder auch den Abstracts. Die Treffer entsprechen präzise dem gesuchten Inhalt. Allerdings muss das Vokabular bekannt sein respektive recherchiert werden.
- Trunkierungen / Platzhalter (="Wildcards"): Trunkierungen sind (Sonder)Zeichen, mit denen eines oder mehrere Zeichen eines Wortes ersetzt werden (zum Beispiel am Wortende), so dass mehrere Varianten eines Begriffs gleichzeitig bei einer Suche berücksichtigt werden können. Die verwendeten Zeichen sind je nach Datenbank unterschiedlich; häufig werden als Trunkierungszeichen "\*", "\$" oder "?" genutzt..Informationen dazu bieten in der Regel die Hilfefunktionen der Datenbanken.
- Phrasensuche: damit wird eine Wortfolge als ein Begriff gesucht. Sie kann entweder mit Anführungszeichen (zum Beispiel "Gaius Iulius Caesar") abgesetzt oder über eine Voreinstellung in der Datenbank gewählt werden.
- Boole'sche Operatoren: sie ermöglichen eine kombinierte Suche mit mehreren Suchkriterien. Die Funktion der Operatoren und, oder, nicht verdeutlicht diese Grafik:

Jugend Drogen

UND / AND Beispiel: Jugend UND Drogen

Ergebnis: Schnittmenge

Bluthochdruck Hypertonie

ODER / OR Beispiel: Bluthochdruck oder Hypertonie Ergebnis: Additionsmenge (A oder B oder beide Begriffe)

King Luth

NICHT / NOT Beispiel: Luther NOT King

Ergebnis: Restmenge

# 4 Der Einstieg zu den Datenbanken

Sie können über die Homepage der Universitätsbibliothek Bern (<u>www.ub.unibe.ch</u>), via die Kategorie "Recherche", einsteigen.

Hier können Sie zwei Wege wählen: entweder über den Link «Fachgebiete» oder über den Link «Datenbanken»:

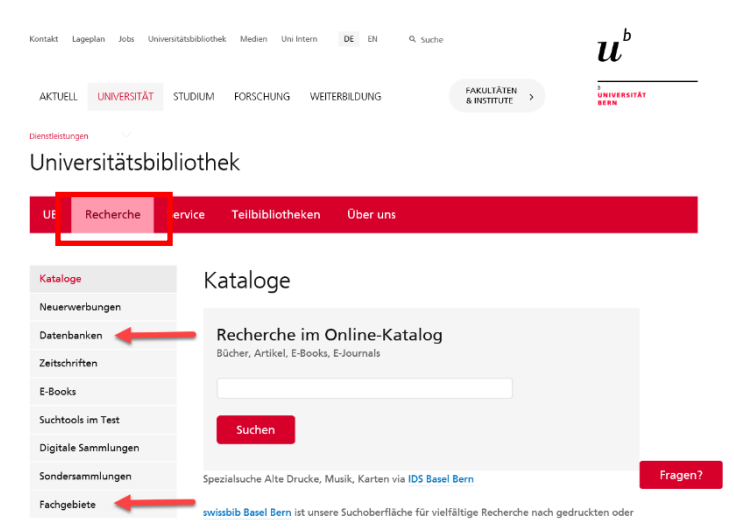

Wenn Sie noch nicht wissen, mit welcher Datenbank Sie arbeiten möchten, wählen Sie den Link «Fachgebiete» und dort «Altertumswissenschaften».

Sie finden hier neben dem direkten Fachgebiete Kataloge Einstieg zu einer Auswahl wichtiger Datenbanken, Aktualitäten aus dem Neuerwerbungen Fachgebiet und den Altertumswissenschaften 🥌 Schulungsunterlagen auch den Zugang Datenbanken Anglistik und Amerikanistik zur Gesamtliste der Datenbanken für Zeitschriften das Fachgebiet Belletristik Altertumswissenschaften. E-Books Bibliothekswesen und Informationswissenschaft Suchtools im Test Biologie und Ökologie Digitale Sammlungen Buchwesen Sondersammlungen Chemie Fachgebiete Erziehungswissenschaft < Fachgebiete Medien Bibliotheksprofile Altertumswissenschaften KONTAKT Elektronische Medien E-Journals Geschichte und Archäologie REGULA SCHATZMANN r Neue Pauly Zentrales utschsprachiges Lexikon zur echischen und römischen Kultu E-Journals Klassische Philologie Fachreferat Telefon +41 31 631 92 61 regula schatzmanntfub.uni Datenbanken gie, Alte G APh Neuerwerbungen JULIA COLLINS werbungen Archäologie / Alte Geschichte: Basisbibliothek Unitobler BTO und Année Philologique Internation atenbank zur gesamten klassisci Itertumswissenschaft Fachreferat edia of Ancient His Telefon +41 31 631 88 44 Julia.collins@ub.unibe.ch Universitätsbibliothek Speichermagazin ide englischsprachige ädie zu Geschichte und erwerbungen Klassische Philologie: Basisbibliothek Unitobler BTO und Alte Geschichte und Kla Philologie niversitätsbibliothek Speichermagazin rwerbungen Bibliothek der Abteilung für Archäologie des Mittelr erwerbungen Bibliothek der Abteilungen für Ur- und Frühgeschichte und Propylaeum Archäologie der Römischen Provinzen werbungen Bibliothek der Abteilung für Vorderasiatische Archäologie und tschsprachiges Fachportal für alle niche der Altorientalische Sprachen Neuerwerbungen Bibliothek Klassische Philologie wissenschaften Schulungsmaterialien

#### Datenbankrecherche für die

- Altertumswissenschaften (PDF, 3.3 MB)
- Klassischen Philologie (PDF, 1.5 MB)
- Thesaurus Linguae Graecae (TLG) Recherchebeispie Perikles – Thukydides (PDF, 937KB)

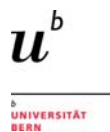

In der Gesamtliste finden Sie alle Angebote für die Altertumswissenschaften, auf die Sie über das Netz der Universität Bern Zugriff haben.

Neben Referenz- und Volltextdatenbanken sind hier auch ausgewählte Faktendatenbanken sowie Enzyklopädien, Wörterbücher und Portale verzeichnet.

| Universitätsbibliothek |  |
|------------------------|--|
|------------------------|--|

| UB      | Recherche       | Service | Teilbibliotheken           | Über uns                                             |   |
|---------|-----------------|---------|----------------------------|------------------------------------------------------|---|
|         |                 |         |                            |                                                      |   |
|         |                 |         |                            |                                                      |   |
| Katalov |                 | Dr      | tonhankon                  |                                                      |   |
| Rataroj | 9e              | Da      | atenbanken                 |                                                      |   |
| Neuerv  | verbungen       | Zu      | gang ausserhalb Campu      | 15                                                   | + |
| Datenb  | anken           |         |                            |                                                      |   |
| Date    | nbanken im Test |         |                            |                                                      |   |
| Zeitsch | riften          |         |                            |                                                      |   |
| E-Book  |                 | lhr     | e Suche                    |                                                      |   |
| E-BOOK  | 3               |         |                            |                                                      |   |
| Sonder  | sammlungen      | Fac     | n: Altertumswissenschaften |                                                      |   |
| Fachint | formationen     |         | -                          |                                                      |   |
|         |                 | Bib     | oliografien                |                                                      |   |
|         |                 |         | Byzantinische Bibliog      | graphie (via De Gruyter)                             |   |
|         |                 |         | O Dyabola                  |                                                      |   |
|         |                 |         | Gnomon Online              |                                                      |   |
|         |                 |         | OLC-SSG Altertums          | vissenschaften                                       |   |
|         |                 |         | Année philologique (       | via EBSCO)                                           |   |
|         |                 |         | Bulletin Analytique d'     | Histoire Romaine BAHR                                |   |
|         |                 |         | IBZ Online (via De G       | ruyter)                                              |   |
|         |                 |         | Internationale Bibliog     | raphie der Rezensionen (IBR online) (via De Gruyter) |   |
|         |                 |         | Mirabile - Archivio dig    | gitale della cultura latina medievale                |   |
|         |                 |         | Pinax online               |                                                      |   |
|         |                 |         | ZENON DAI                  |                                                      |   |
|         |                 | Vo      | lltext (Primär- ı          | und Sekundärtexte)                                   |   |
|         |                 |         | Acta Sanctorum             |                                                      |   |
|         |                 |         | Bibliotheca Teubneri       | ana Latina (BTL) (via De Gruyter)                    |   |

Library of Latin Texts - Series A/B Brepols Latin)

🤨 Loeb Classical Library - LCL Patrologia Latina

Falls Ihnen bereits klar ist, welche Datenbank für Sie in Frage kommt, wählen Sie den Link "Datenbanken". Geben Sie den Namen der Datenbank in das Suchformular ein: die Einstiegsseite der gewünschten Datenbank wird geöffnet:

| Datenbanken                                   |   | Année philolog           | ique                                  |
|-----------------------------------------------|---|--------------------------|---------------------------------------|
| Zugang ausserhalb Campus für Uni-Angehörige   | + | Detractiongszenraums, 2. | Janitausenu V. Gill Ca. 500 II. Gill. |
| Datenbanken für KundInnen aus dem Kanton Bern |   | Recherchehilfe           | Help                                  |
|                                               |   | Datenbankart             | Bibliografien                         |
|                                               |   |                          | mit Os-Fx                             |
| Année                                         | × | Zugänglichkeit           | SWITCHaai & Campus Netzwerk Uni Bern  |
| Année philologique                            |   |                          | SWITCHaai                             |
| Fach (alle)                                   |   | Enchroforont/in          | Julia Callina, Danula Sabatamana      |
|                                               |   | Tachrelerent/III         | Julia Collins, Regula Schatzmann      |
|                                               |   | Technischer Support      | into@ub.unibe.cn                      |
| Datenbankart (alle)                           |   | Fächer                   | Altertumswissenschaften<br>Geschichte |
| Region (alle)                                 |   | Zeitabschnitt            | Altertum                              |
|                                               |   | Datenbank-ID             | 2074                                  |
|                                               |   | neue Suche               |                                       |

Auf den Datenbankseiten der UB begegnet Ihnen hin und wieder ein Verweis auf Lean Library. Es handelt sich hierbei um eine Browsererweiterung, die ihnen hilft, schneller zu den verfügbaren Online-Volltexten zu finden. Probieren Sie es aus!

Download unter https://www.leanlibrary.com und in den Browsereinstellungen aktivieren.

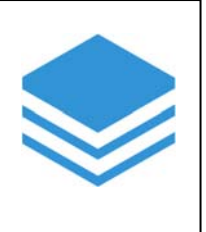

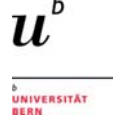

# 5 Vom Internet ins Uni-Netz

Nicht alle Datenbanken sind frei zugänglich. Viele sind kostenpflichtig und von der Universitätsbibliothek Bern lizenziert. In der Datenbankliste sind sie mit einem gelben Punkt markiert.

## Suchergebnisse

- Öffentlich zugänglich
- 1 Zugang nur im Campus Netzwerk Uni Bern

Dasselbe gilt übrigens auch für den Zugriff auf lizenzierte Volltexte (Bücher und Zeitschriftenartikel), die sie in den Volltextdatenbanken respektive im Bibliothekskatalog swissbib finden.

| Datenbanken                                                                |   |
|----------------------------------------------------------------------------|---|
| Zugang ausserhalb Campus                                                   | + |
|                                                                            |   |
| Ihre Suche                                                                 |   |
| Fach: Altertumswissenschaften                                              |   |
| Bibliografien                                                              |   |
| 9 Byzantinische Bibliographie (via De Gruyter)                             |   |
| <ul> <li>Dyabola</li> <li>Gnomon Online</li> </ul>                         |   |
| OLC-SSG Altertumswissenschaften                                            |   |
| O Année philologique (via EBSCO)                                           |   |
| Bulletin Analytique d'Histoire Romaine BAHR                                |   |
| IBZ Online (via De Gruyter)                                                |   |
| Internationale Bibliographie der Rezensionen (IBR online) (via De Gruyter) |   |
| 0 Mirabile - Archivio digitale della cultura latina medievale              |   |
| Pinax online                                                               |   |
| ZENON DAI                                                                  |   |

Der Zugang zu den lizenzierten Datenbanken ist nur über das Netz der Universität Bern möglich. Wenn Sie an einem Ort arbeiten, dessen Internetzugang nicht innerhalb des Uni-Netzes liegt, müssen Sie sich mit Ihrem Campus-Account einloggen – damit erhalten Sie Zugang zu allen elektronischen Ressourcen, die die Universität zur Verfügung stellt.

Falls Sie VPN auf Ihrem Gerät noch nicht eingerichtet haben, wählen Sie ganz unten «Zugang ausserhalb Campus für Uni-Angehörige > VPN Client» und folgen Sie den dort verlinkten Anleitungen.

Zugang ausserhalb Campus für Uni-Angehörige

VPN Client

SwitchAAI

Datenbanken für KundInnen aus dem Kanton Bern

×

# 6 Referenzdatenbanken

Für die Altertumswissenschaften gibt es mehrere, zum Teil stark auf den Fachbereich spezialisierte Datenbanken. Die wichtigsten sind:

- L'Année Philologique (APh): Die APh enthält einen umfassenden Bestand an bibliographischen Daten von Publikationen zur griechisch-römischen Antike. Sie weist eine lange Tradition auf – sie besteht seit 1928 – und enthält Informationen zu allen altertumswissenschaftlichen Fächern wie etwa der Alten Geschichte, der klassischen Philologie, der Archäologie und der Epigraphik. Sie wertet Monographien und Zeitschriften bis auf Artikelebene aus. Nur in beschränktem Umfang werden auch Kongressakten, Festschriften und Abschlussarbeiten von Hochschulen berücksichtigt. Die Datenbank enthält neben bibliographischen Angaben auch Abstracts.
- Gnomon online ist ebenfalls eine speziell auf Literaturnachweise von altertumswissenschaftlichen Publikationen ausgerichtete Datenbank (insbesondere Klassische Philologie, Alte Geschichte und Archäologie). Sie enthält Nachweise zu Monographien, Zeitschriftenaufsätzen, Beiträgen aus Sammelwerken und Rezensionen.
- ZENON ist zum einen der Katalog des Bibliotheksverbundes des Deutschen Archäologischen Instituts (DAI). Er enthält die Nachweise zu den äusserst umfangreichen Beständen an archäologischer Literatur der verschiedenen Zweigstellen, inklusive jener der Bibliotheken der Römisch-Germanischen Kommission (RGK). Zum anderen sind in ZENON die archäologischen Bibliographien des DAI integriert. ZENON bildet damit eine zentrale Datenbank für die Recherche zu archäologischer Literatur aller Richtungen.
- Dyabola ist ein navigierbares, quellenorientiertes Text- und Bilderfassungssystem, das mit einem semantischen Netzwerk, einem Syntaxgenerator und einer Datenblattmaschine ausgerüstet ist. Das System ist für die Geistes- und Kunstwissenschaften entwickelt worden. Dyabola ist ein vollwertiges Programm zur Verwaltung von Bibliotheken, Sachkatalogen, Inventarbüchern, Photoarchiven sowie von jeder anderen Form von Text- und Bilddokumenten. Das Projekt Dyabola hat mit der Erfassung von Bibliographien begonnen. Insbesondere für die Klassische Archäologie wurde der Realkatalog des DAI Rom digitalisiert. Auch ein Sachkatalog zur europäischen Ur-und Frühgeschichte und der Archäologie der römischen Provinzen an der RGK in Frankfurt wurde aufgenommen.
- Internationale Bibliographie der geistes- und sozialwissenschaftlichen Zeitschriftenliteratur (*IBZ*): Diese Datenbank wertet Zeitschriftenartikel der Geistes- und Sozialwissenschaften aus und ist damit inhaltlich sehr breit angelegt. Es werden etwa 11'500 Zeitschriften ab dem Jahr 1983 mit einem sehr weiten Spektrum an Sprachen erfasst. Insbesondere werden auch fachübergreifende Zeitschriften berücksichtigt. Für Rezensionen existiert eine "Schwesterdatenbank", die auf derselben Suchoberfläche wie das IBZ läuft: die internationale Bibliographie für Rezensionen (IBR).

Hier werden die wichtigsten Funktionen der drei Datenbanken Année Philologique, ZENON und Internationale Bibliographie der geistes- und sozialwissenschaftlichen Zeitschriftenliteratur vorgestellt. Für die Benutzung von Gnomon online finden Sie ein ausführliches Handbuch unter <u>http://www.gnomon.ku-eichstaett.de/Gnomon/manual2006/Handbuch.pdf</u> oder - und dies ist für den Einstieg empfehlenswert – ein online-Tutorial auf Youtube (http://www.youtube.com/user/Chalkenteros).

## 6.1 L'Année Philologique

Die Einstiegsseite der Datenbank bietet verschiedene Ansatzpunkte zur Gestaltung der Recherche. Hier wird der Einstieg für die erweiterte Suche («Profisuche») gezeigt. Sie unterscheidet sich von jener der einfachen Suche allein dadurch, dass sie mehrere Suchfelder aufweist.

Grundsätzlich können Sie in der Année Philologique auf zwei Arten suchen:

- **Thematische Suche:** diese Suche erfolgt über ein kontrolliertes Vokabular, das heisst über Schlagworte (=Thesaurus).
- **Stichwortsuche:** hier können Sie mit freien Begriffen arbeiten, die Sie in die Suchfelder eingeben. Suchoptionen und –beschränkungen sollen helfen, die Treffermenge je nach Bedarf einzuschränken.

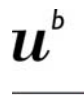

NIVERSITÄT

| ertung<br>ache Suchr | Suche Entasste 2<br>Prolisuche | eitschriften Suchprotokoli Meine E-Mail Alarm | e         |                   | Letztes Update: 18/01/                                                                     |
|----------------------|--------------------------------|-----------------------------------------------|-----------|-------------------|--------------------------------------------------------------------------------------------|
| Freie Su             | che                            |                                               |           |                   | L'Année philologique<br>New functionality                                                  |
| und 🔽                | Alle Felder                    | Stichv                                        | vorts     | uche              | Enhanced search possibilities     Ca. 150 000 full text links                              |
| Bibliogr             | aphische Suche                 |                                               | -         |                   | <ul> <li>CWKB canonical linking</li> <li>Direct links with Library of Latin</li> </ul>     |
| und 🔽                | Verfasser                      |                                               | 0         | ?=Suchtipps       | Forthcoming  • Ribliometrics by author, instrual and                                       |
| and 🗸                | Titel                          |                                               | 0         | III Blättern      | subject                                                                                    |
| and 💙                | Zeitschrift oder Reihe         |                                               | 0         | III Blättern      | <ul> <li>Number of records: 1 343 000</li> <li>839 000 article and book records</li> </ul> |
| und 🔽                | Sprache                        | All Languages                                 | •         |                   | 504 000 book review references                                                             |
| and 🔽                | Тур                            | All types of publications                     | 0         |                   |                                                                                            |
| and 🗸                | Erscheinungsjahr               | YYYY bis YYYY 0                               |           |                   |                                                                                            |
| Allgeme              | ine Suche€                     | +6                                            |           | Currie -          | Email-alerts -<br>Staying up-to-date with new rese                                         |
| und 🔽                | Discipline after vol. 67       | Alle Disziplinen                              | sche      | Suche             | (                                                                                          |
| Speziell             | e Suche©                       | E Mehr Suchmöglich                            | keiten: b | itte hier klicken |                                                                                            |
| und 💟                | Alle Suchwörter                |                                               | 0         | III Blättern      |                                                                                            |
| and V                | Ancient author and text        |                                               | 0         | III Blättem       |                                                                                            |

Zunächst werden kurz die wichtigsten Suchoptionen vorgestellt:

Allgemeines zu den Suchfeldern:

1. und, oder, nicht: mit dieser Auswahl können Sie Begriffe kombinieren, respektive ausschliessen (=Boole'sche Operatoren)

2. "Blättern": Suche in der alphabetischen Liste aller Verfasser, Titel oder Zeitschriften/Reihen.

3. Auto-Vervollständigung: Wenn Sie die Suchbegriffe langsam eintippen, wird Ihnen bereits eine Auswahl möglicher Suchbegriffe angeboten.

| und 💌   | Alle Felder            |                           | 0   | 0                  |
|---------|------------------------|---------------------------|-----|--------------------|
| Bibliog | aphische Suche         |                           |     |                    |
| und 💌   | Verfasser              |                           | 0   | 0 III Blätten      |
| und 🗸   | Titel                  |                           | Ø   | o m <u>Blätter</u> |
| und 💙   | Zeitschrift oder Reihe |                           | Ø   | III Blätten        |
| und 🔽   | Sprache                | All Languages             | ~ 0 |                    |
| und 🔽   | Тур                    | All types of publications | v 0 |                    |
| und 🗸   | Erscheinungsjahr       | YYYY bis YYYY             |     |                    |

Freie Suche:

- Alle Felder: alle Stichworte werden als Einzelbegriffe gesucht die gelieferten Resultate enthalten alle eingegebenen Stichworte (= Operator UND).
- Die Eigenschaften der Stichwortsuche in der Année Philologique entsprechen generell jenen in JSTOR (s. dazu unten). Auch hier gilt: die Suchbegriffe werden in der eingegebenen Form gefunden, weshalb für die Ergebnisse die Sprache eine Rolle spielt (so werden zum Beispiel die Suchbegriffe *Titus Livius* und *Tite-Live* in der Anzahl sowie den Inhalten unterschiedliche Treffer ergeben).

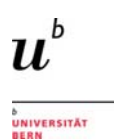

#### Bibliographische Suche:

- Verwenden Sie diese Felder um nach spezifischen Verfassern, Titeln, Zeitschriften oder Reihen zu suchen. Um alle verfügbaren Einträge einzusehen, wählen Sie «Blättern».
- Mit der Auswahl von Sprache, Publikationstyp (Monographie, Artikel, Hochschulschrift, etc.) oder Erscheinungsjahr können Sie Ihre Suche weiter eingrenzen.

*Allgemeine Suche:* Benutzen Sie dieses Feld, um eine *thematische Suche* durchzuführen, oder um die Stichwortsuche durch die Auswahl von Themen und Disziplinen einzugrenzen.

 Disziplin: Durchsuchen Sie das Inhaltsverzeichnis des thematischen Thesaurus, der ab Vol.
 67 gültig ist, und suchen Sie nach Themen und Disziplinen. Durch Klicken auf den Suchbegriff öffnet sich die nächste Ebene des Thesaurus, durch Anwählen des Kästchens wird ein Schlagwort ausgewählt und für die Suchanfrage übernommen.

In der *Speziellen Suche* finden Sie weitere Suchoptionen, um eine detailliertere *thematische* Auswahl von Resultaten zu erhalten.

- Alle Suchwörter: duchsucht alle Themen, Disziplinien und antike Autoren und Texte.
- Unter «Ancient authors and texts» finden Sie antike Autoren und Texte.
- Klicken Sie auf «mehr Suchmöglichkeiten», um auch die Kategorien Ortsnamen, jüngere Namen sowie Themen und Disziplinen vor Vol. 67 zu durchsuchen.

#### Was bedeutet eine thematische Suche in diesem Zusammenhang genau?

Die **thematische Suche** stellt einen anderen Zugang zur Literatursuche zur Verfügung: damit werden nicht die bibliographischen Angaben, Abstracts oder Volltexte nach Stichwörtern abgesucht, sondern es wird auf standardisierte Schlagwörter zurückgegriffen, die die Inhalte der Publikationen beschreiben. Dieser Rechercheweg hat mehrere Vorteile:

- Die Resultate entsprechen inhaltlich präziser der Suchanfrage
- Die Treffer werden unabhängig davon gefunden, ob die Suchbegriffe in den bibliographischen Angaben oder den Abstracts vorkommen. Zudem spielen die Schreibweise respektive die Sprache der Publikation keine Rolle, da die Schlagwörter ein davon unabhängiges System bilden.

Die Schlagworte können über den Thesaurus recherchiert werden, der zwischen antiken Autoren und Texten sowie Themen und Disziplinen unterscheidet (siehe Suchfelder «allgemeine» und «spezielle Suche»). Hier wird eine Suche nach dem römischen Autor Titus Livius gezeigt:

| Spezielle Suche®            | i≩> <u>Mehr Suchmöglichk</u>         | eiten: I | bitte h | ier klicken        |
|-----------------------------|--------------------------------------|----------|---------|--------------------|
| und 🗸 Alle Suchwörter       |                                      | 0        |         | Blättern           |
| und  Ancient author and tex | t[Liuiu] ×                           | 0        | 0       | <u> ∃ Blättern</u> |
|                             | Liuius (Titus)                       |          |         |                    |
|                             | Liuius (Titus) - Etudes              |          |         |                    |
|                             | Liuius (Titus) - Outils              | 1        |         |                    |
| Felder löschen              | Liuius (Titus) - Réception et survie | fer      | 0       | Suche              |
|                             | Liuius (Titus) - Textes              |          |         |                    |
|                             | Liuius Andronicus                    |          |         |                    |

Mit dem Anklicken des gewünschten Schlagwortes wird der Begriff automatisch in die Suche übernommen und durch Anwählen des Buttons "Suchen" die Recherche abgesetzt. Die Trefferliste macht die genannten Vorteile der thematischen Suche deutlich:

|        |           |                                            |                                                                                      |                        | BERN                 |
|--------|-----------|--------------------------------------------|--------------------------------------------------------------------------------------|------------------------|----------------------|
| Á      | P         | h L'Année ph<br>Bibliography of the        | ilologique<br>Classical World                                                        |                        | Suche                |
| Einlei | itung     | Suche Erfasste Zeitschr                    | iften Suchprotokoll Meine E-Mail Alarme                                              | Letzte                 | es Update: 18/01/201 |
| Einfac | he Such   | e Profisuche                               |                                                                                      |                        |                      |
| Er     | gebn      | isliste: 3288 Treffer                      | 🖾 <u>E-Mail</u> /                                                                    | Alarm ⊯ <u>Ausfuhr</u> | Suche verfeinern     |
| De     | tailsuch  | e: Ancient author and text. "Liuius        | (Titus)"                                                                             |                        |                      |
| Nu     | r neue T  | reffer:                                    |                                                                                      |                        |                      |
| Um     | n alle Do | kumente durchzublättern, <u>hier klick</u> | <u>t 2 3 4 5 6 7 8 9 10 </u> ». Vor⊳                                                 |                        |                      |
|        | #         | Verfasser                                  | Titel                                                                                | Jahr                   | •                    |
|        | A         | uswahl anschauen                           |                                                                                      |                        |                      |
|        | 1         | Zanini, Anja                               | Flucht im Spannungsfeld von Aggression und Integration bei Sallust und Livius        | 2016                   | Ss.F.X               |
|        | 2         | Yıldız, Ertan                              | Kelainai-Apameia Kibotos im Schnittpunkt von Handelsrouten                           | 2016                   | S+F+X                |
|        | 3         | Wolff, Catherine                           | Lendemains de défaite chez Tite-Live                                                 | 2016                   | neu Øs-F-X           |
|        | 4         | Simon, Mathilde                            | L' épisode de Sentinum chez Zonaras à la lumière du parallèle livien                 | 2016                   | ØS-F-X               |
|        | 5         | Satterfield, Susan                         | The prodigies of 17 B.C.E. and the $\ensuremath{w}$ Ludi saeculares $\ensuremath{w}$ | 2016                   | S.F.X                |
|        | 6         | Satterfield, Susan                         | Livy and the « pax deum »                                                            | 2016                   | ØS-F-X               |

Die Schlagworte werden jeweils in der Vollansicht des Treffers unter "Ordnungskriterien" angezeigt. Wenn Sie nicht direkt über die Thesaurussuche einsteigen wollen, können Sie daher auch mit einer Stichwortsuche einsteigen und die Recherche mit einem der vermerkten Schlagworte fortsetzen:

| Volleintragsanzeige      | Ergebnisliste Vor 🕨 🛛 Bezeichnungen für die Ordnungskriterien verb                                                                                                    |
|--------------------------|----------------------------------------------------------------------------------------------------|
|                          |                                                                                                    |
| Treffer 1 von 3288       | B Os-F-X Ord                                                                                                    |
| Тур:                     | Article in journal                                                                                                    |
| Verfasser:               | Zanini, Anja                                                                                                    |
| Aufsatztitel:            | Flucht im Spannungsfeld von Aggression und Integration bei Sallust und Livius                                                                                                    |
| Buchtitel:               | Der altsprachliche Unterricht : Latein, Griechisch                                                                                                    |
| ORDNUNGSKRITIEREN        |                                                                                                    |
| Ancient author and text: | <ul> <li>Liuius (Titus) [view article in LLT-A] - Etudes</li> <li>Sallustius Crispus (C.), Appendix Sallustiana [view article in LLT-A] [view article in LLT-A] - Etudes</li> </ul> |
| Nom antique:             | <ul><li>Itali (peuple)</li><li>Troiani (habitants de Troie)</li></ul>                                                                                                    |

Das folgende Bild weist auf einige weitere nützliche Funktionen in der Ergebnisliste hin:

| En  | gebnis   | liste: 3301 Treffer                            | 3 <sup>☉</sup> E-Mail Alarm                                                   | <u>Ausfuhr</u> 🛛 <mark>S</mark> uclever | feinern  |
|-----|----------|------------------------------------------------|-------------------------------------------------------------------------------|-----------------------------------------|----------|
| Nur | neue Tre | Hie Goom Alpar: "Liuius (Titus)"<br>ffer:  1 1 | <b>1</b> 2 3 4 5 6 7 8 9 10 » Vor⊳                                            |                                         |          |
|     | #        | Verfasser                                      | Titel                                                                         | Jahr •                                  |          |
|     | Au       | swahl anschauen                                |                                                                               |                                         |          |
|     | 1 🗐      | Zanini, Anja                                   | Flucht im Spannungsfeld von Aggression und Integration bei Sallust und Livius | 2016                                    | 35-F-X 2 |
|     | 2 🔳      | Yıldız, Ertan                                  | Kelainai-Apameia Kibotos im Schnittpunkt von Handelsrouten                    | 2016                                    | 35-F-X   |
|     | 3 🗐      | Wolff, Catherine                               | Lendemains de défaite chez Tite-Live                                          | 2016 <b>1</b> neu                       | 35-F-X   |
|     | 4 🔳      | Simon, Mathilde                                | L' épisode de Sentinum chez Zonaras à la lumière du parallèle livien          | 2016                                    | ∋s-F-X   |
|     | 5 🔳      | Satterfield, Susan                             | The prodigies of 17 B.C.E. and the « Ludi saeculares »                        | 2016                                    | 35-F-X   |
|     | 6 🔳      | Satterfield, Susan                             | Livy and the « pax deum »                                                     | 2016                                    | 35-F-X   |
|     | 7 🔟      | Saliou, Catherine                              | Entre le droit, l'histoire et la mémoire : le statut du sol de Rome dans l'   | 2016                                    | OS-F-X   |

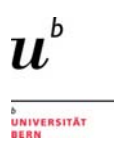

- 1. Einträge, die bei der letzten Aktualisierung in die Datenbank aufgenommen wurden, sind mit «neu» gekennzeichnet. Die Trefferliste kann mit «nur neue Treffen» auf die neu hinzugefügten Inhalte eingeschränkt werden.
- 2. Mit dem SFX-Button können Sie überprüfen, ob der Volltext online zugänglich ist
- 3. «E-Mail Alarm» ermöglicht den Erhalt einer Benachrichtigung, sobald neue Artikel zu einer bestimmten Suchanfrage in die Datenbank aufgenommen werden.
- 4. Via «Ausfuhr» können Trefferlisten oder einzelne Zitate heruntergeladen oder per Email verschickt werden.

In der Vollanzeige der einzelnen Treffer finden sich unter anderem folgende nützlichen Funktionen:

| Volleintragsanzei                           | ge «Zurück 🗉 Ergebnisliste Vor » 🗇 Bezeichnungen für d                                          | ie Ordnungskriterien verbergen 🐵 Ausfuhr 🐨 Suche verfeinern |
|---------------------------------------------|-------------------------------------------------------------------------------------------------|-------------------------------------------------------------|
| Treffer 12 von 2                            | 1 OUDY                                                                                          | Ordnungsnummer:: APh 72-00167 (262062)                      |
| 1 Ty                                        | n; Critical edition                                                                             |                                                             |
| Buchtite<br>Sprach                          | 4: Storie. 2,: Libri XVIII-XXIV / Ammiano Marcellino ; testo crítico, trad. e o<br>e: italien   | commento a cura di Giovanni Viansino                        |
| Ort: Verlag, Jah                            | r: Milano: Mondadoti, 2001                                                                      |                                                             |
| 2 Reib                                      | e: Classici greci e latini, 134                                                                 |                                                             |
| ORDNUNGSKRITIEREN<br>Ancient author and tex | t: • Ammianus Marcellinus (view article in LLT-4) - Textes 3                                    |                                                             |
| BESPRECHUNGEN                               |                                                                                                 | 4                                                           |
|                                             | Berger, Jean Denis, in: Revue des études latines, 81 (2003) 359-361                             | OS-F-X                                                      |
|                                             | Den Boett, Jan, in: Classical Review, 53:1 (2003) 108-110     Os-FrX                            |                                                             |
|                                             | <ul> <li>Salemme, Carmelo, in: Latomus , 62:4 (2003) 964 OS-F-X</li> </ul>                      |                                                             |
|                                             | Szidat, Joachim, In: Gnomon , 76:8 (2004) 713-715     Sister 2                                  |                                                             |
| Verknüpfte Veröffentlich                    | ang(en)                                                                                         |                                                             |
|                                             | Cr 74-00172: Storie, 3,     Cr 74-00191: Note testuali ad Ammiano Marcellino e spunti di eseges | si                                                          |

- 1. «Typ» gibt an, ob es sich beim Treffer um ein Buch, einen Artikel, eine kritische Edition etc. handelt.
- 2. Reihen und Zeitschriften sind verlinkt, so dass sie ihrerseits auf neuste Artikel durchsucht werden können
- 3. Wenn vorhanden, wird auf den entsprechenden Eintrag in der *Library of Latin Texts* oder anderen verwandten Datenbanken verwiesen.
- 4. Besprechungen und innerhalb der APh verknüpfte Einträge sind direkt in der Trefferanzeige aufgeführt und – wenn verfügbar – via SFX-Link im Volltext abrufbar.

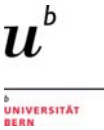

## 6.2 ZENON DAI

Die Einstiegsseite von ZENON bietet Ihnen zurzeit zwei Katalogvarianten zur Benutzung an:

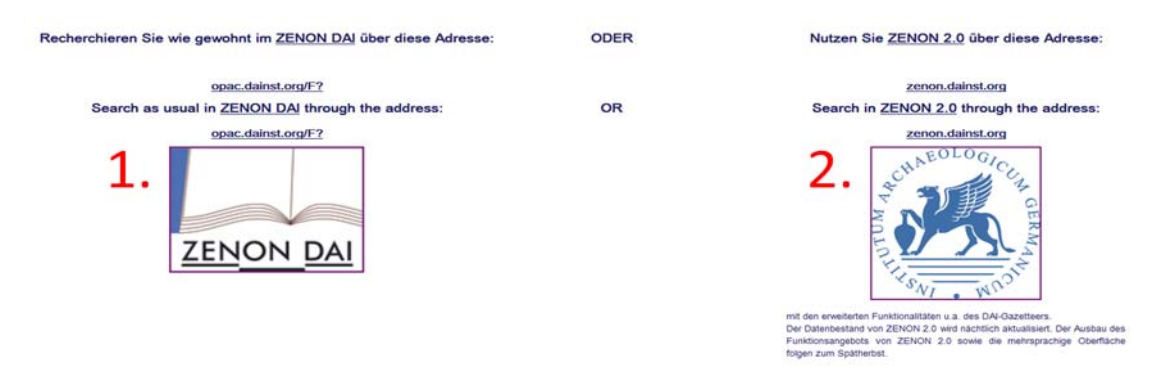

Mit **ZENON DAI (1.)** gelangen Sie zur älteren, traditionellen Benutzeroberfläche. Die gleichen Funktionen bietet weitgehend die als **ZENON 2.0 (2.)** bezeichnete, neue Oberfläche an – die Ausnahme bildet die Indexsuche, die nur in der "alten" Version zu finden ist: mit dieser Suche können Sie über Listen die bibliographischen Angaben nach verschiedenen Inhalten absuchen, so zum Beispiel nach Autorennamen. Dies ist besonders hilfreich, wenn die Publikationen eines bestimmten Autors – unabhängig von der Schreibweise (z.B. Mango, Elena oder Mango, E.) möglichst vollständig gefunden werden sollen.

|           | ZENON DAI                                                                                                    |
|-----------|----------------------------------------------------------------------------------------------------|
| ZENON DAI | Suche       Indexsuche       Ergebnisliste       Suchverlauf       Korb/Merkliste       DAI OPACs       Optionen         Bibliographie-Baum       Neuerwerbungen       DAI-Zeitschriften       e-Publikationen       Hinweise/Kontakt |

Einfache Suche | Erweiterte Suche | Experten-Suche

| Einfache Suche                             |                           |   |
|--------------------------------------------|---------------------------|---|
| Geben Sie ein Wort oder eine Wortfolge ein |                           |   |
| Feld                                       | Alle Felder               | * |
| Exakte Wortfolge?                          | • Nein C Ja               |   |
| Datenbank                                  | ZENON DAI (Gesamtbestand) |   |
| OK Verwerfen                               |                           |   |

| Geben Sie bitte ein V | Nort oder eine Wortf | olge ein: mango                |
|-----------------------|----------------------|--------------------------------|
| Wählen Sie bitte eine | en Index aus:        | Autor                          |
| OK Verwerfen          |                      |                                |
| Indexliste: Autore    | en                   |                                |
| Anzahl Titel          | Kurztitel            |                                |
| 50+                   |                      | Mango, C                       |
| 40                    |                      | Mango, Cyril - [Normeintrag]   |
| 40                    |                      | Mango, Cyril A - [Normeintrag] |
| 12                    |                      | Mango, Cyril A., 1928-         |
| 1                     |                      | Mango, Cyril A. Byzance        |
| 1                     |                      | Mango, Cyril. Byzanz           |
| 5                     |                      | Mango, E                       |
| 8                     |                      | Mango, Elena - [Normeintrag]   |
| 3                     |                      | Mango Furnari, M               |
| 1                     |                      | Mango, M                       |

Indexsuche nach einer bestimmten Autorin (Elena Mango).

Daneben werden weitere Indexe angeboten, so etwa zu Titelstichworten, Worten (in der Vollaufnahme) oder zu Zeitschriftentiteln.

Hier wird die neue Oberfläche ZENON 2.0 näher vorgestellt, da sie für die Recherche komfortabler ist. Das Angebot ist allerdings noch im Aufbau, und die Funktionen können sich noch ändern.

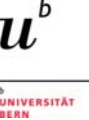

Grundsätzlich werden zwei Suchvarianten angeboten, die bereits von der Année Philologique her bekannt sind (Stichwortsuche / thematische Suche; s.dort zur Erklärung):

| C 1. A DESCRIPTION OF A DESCRIPTION OF A DESCRIPTION O |                                                                                                    |
|----------------------------------------------------------------------------------------------------|----------------------------------------------------------------------------------------------------|
| Alle Felder                                                                                                    | Q Suchen                                                                                                    |
| Zeitschriften     DM Zeitschriften     Zeitschriftenbestand Zenon                                                                                                    | Neuerwerbungen<br>September 2025<br>August 2025<br>Juli 2025<br>Juli 2025                                                                                                    |
|                                                                                                    | Juni 2015<br>Mai 2015<br>April 2015<br>Marz 2015<br>Januar 2015<br>Januar 2015<br>December 2014                                                                                                    |
|                                                                                                    | Oktober 2014                                                                                                    |
| Suche                                                                                                    | Thesaursubegriff zu starten.                                                                                                    |
|                                                                                                    | Mile Felder         • Zeitschriften         Die Zeitschriften         Die Zeitschriften         Die Zeitschriften         Oder Stechnitten         - Overheit         - Overheit         Online-Ressourcen |

Mit der einfachen Suche werden alle Angaben nach dem eingegebenen **Stichwort** abgesucht (Titel, Autoren, Schlagworte, …). Mit der erweiterten Suche können Sie von vorneherein das Suchfeld bestimmen.

Die Einschränkung der Resultate erfolgt im Anschluss, über die nach verschiedenen Kriterien gruppierten Angaben in der rechten Spalte. Diese umfassen etwa Schlagwörter, Autorennamen oder das Erscheinungsjahr. Für eine einfache Suche mit dem Stichwort "Triumphbogen" ergeben sich zum Beispiel diese Resultate und Einschränkungsmöglichkeiten:

|           | iDAI.bibliography <b>zenon</b>                                                                                                | Ihre Suchbegriffe : "(Alle Felder:triumphbogen)"<br>Erweiterte Suche bearbeiten   Neue erweiterte Such |     |                   |       | <ul> <li>Anmelden</li> </ul>                                                                                                |               |
|-----------|----------------------------------------------------------------------------------------------------|----------------------------------------------------------------------------------------------------|-----|-------------------|-------|----------------------------------------------------------------------------------------------------|---------------|
| Suche:    | (Alle Felder:triumphbogen)                                                                                                    |                                                                                                    |     |                   |       | Finschränken                                                                                                    |               |
| Treffer 1 | - 20 von 30 Suchdauer: 0,16s                                                                                                  | Sortie                                                                                                 | en  | Relevanz          | ~     | T Suche einschränken                                                                                                    |               |
| 1         | Der Triumphbogen in Zagarolo : A<br>von Gabelmann, Hanns.<br>Ort/Verlag/Jahr 1992                                             | Antiken in einem Bildprogramm des Manierismus                                                          | avo | ★ Zu den Favo     | riten | Verfasser<br>Steigerwald, Gerhard                                                                                           | 2             |
| 2         | Triumph und <mark>Triumphbogen</mark><br>von Noack, Ferdinand, 1865-1931<br>Ort/Verlag/Jahr 1925                              |                                                                                                    |     | 🖈 Zu den Favo     | riten | Struck, Adoir Hermann, 1677-191<br>Bartoli, Pietro Santi, 1635-1700<br>Bertling Biaggini, Claudia<br>Buschhausen, H.        | 000           |
| 3         | Moscheetore - Triumphbögen des<br>von Ewert, Christian.<br>Veröffentlicht in Stadttore : Bautyp                               | s Islam.<br>und Kunstform. (2006)                                                                      |     | ★ Zu den Favo     | riten | Claussen, Peter Cornelius mehr                                                                                              | 0             |
| 4         | [Rez.zu]: Der Triumphbogen in Za<br>Manierismus.<br>von Wrede, Henning.<br>Veröffentlicht in [Rez.in]: Gnomon,                | agarolo : Antiken in einem Bildprogramm des<br>67,1-8 (1995) (1995)                                    |     | 🛨 Zu den Favo     | riten | Bibliothek                                                                                                    | 88            |
| 5         | Römische Triumphbögen auf prov<br>von Simon, Barbara.<br>Veröffentlicht in 12. Internationaler<br>Proceedings - Actes. (2000) | vinzlairömischen Münzen.<br>Numismatischer Kongress Berlin 1997. Akten -                               |     | 🛨 Zu den Favo     | riten | Athen Madrid Istanbul mehr                                                                                                  | 88            |
| 6         | Der römische <mark>Triumphbogen</mark> in de<br>von Maśliński, A.<br>Veröffentlicht in Griechische Temp                       | er Struktur der barocken Kirche.<br>el. Wesen und Wirkung. Eine Aufsatzsammlung                        |     | \star Zu den Favo | riten | Thema<br>Neues Testament                                                                                                    | 0             |
| 7         | Die Spolie vom Triumphbogen zu<br>von Buschhausen, H.<br>Veröffentlicht in Römisches Österr<br>Archäologie, 11.1983-84 (1983) | Dyrrhachion.<br>eich. Jahresschrift der Österreichischen Geselischaft                                  | für | 🛨 Zu den Favo     | riten | Triumphbogen<br>Das Partherdenkmal von Ephesos<br>ein Siegesmonument für Lucius V<br>und Marcus Aurelius<br>Kirchen einzeln | s: O<br>/erus |

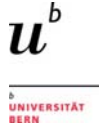

Über die Funktion "zu den Favoriten" können – nach erfolgtem Login – persönliche Listen erstellt und gespeichert werden.

Wählt man ein Resultat an, erhält man in der Titelvollanzeige weitergehende Informationen zur Publikation, so zu den vergebenen Schlagwörtern, zur Reihe oder zu ähnlichen Einträgen:

| Suche / Das Scheitelmosaik un          | nd das Epi / Exem                              | plare                                                                                                    |                                                                                                    |                                                                                                    |
|----------------------------------------|------------------------------------------------|----------------------------------------------------------------------------------------------------|----------------------------------------------------------------------------------------------------|----------------------------------------------------------------------------------------------------|
| NO IMAGE                               | ★ Zitieren<br>Das Scheitelmo<br>Triumphbogen V | tieren + Zu den Favorite<br>tus III (432-440) am                                                                                                    | Ahnliche Einträge                                                                                                   |                                                                                                    |
| AVALLAD L                              | 1. Verfasser:<br>Ort/Verlag/Jahr:              | Steigerwald, Gerhard<br>2011.                                                                                                    | Mosaiken des Triumphbogens von<br>S. Maria Maggiore in Rom.<br>von: Steigerwald, Gerhard<br>Ort/Verlaq/Jahr: (2007) |                                                                                                    |
| (                                      | Umfang/Format:<br>Thesaurus:                   | 146-171.<br>Wand- und Deckenmosaik xMesWard                                                                                                    |                                                                                                    | Die Darstellung Jesu im Tempel auf<br>dem Triumphbogenmosaik von S.                                                          |
| Vergebene Schlag<br>Reihe/Zeitschrift: | WÖrter:<br>Enthalten in:                       | Santa Maria Maggiore Kirchen einzeln xforRARenkirebarz<br>Isteinisch xEngründurt Mosaiken der Acheiropoletos-Bas<br>Jahrbuch für Antike und Christentum, 54 (2011) | Neues Testament xBihGhrNT<br>ifika in Thessaloniki xMcsWand                                                         | Maria Maggiore in Rom (432-440).<br>Versuch einer Neuinterpretation.<br>von: Steigerwald, Gerhard<br>Ort/Verlag/Jahr: (2000) |
|                                        | Tags:                                          | Keine Tags, Fügen Sie den ersten Tag hinzu!                                                                                                    | + Tag hinzufügen                                                                                                    | Saint Peter's Leo the Great and the<br>leprosy of Constantine.                                                               |

Alternativ kann auch mit der **thematischen Suche** eine Recherche gestartet werden. Sie bietet einen direkten Einstieg zu den Schlagwörtern und funktioniert nach dem Prinzip "vom Grossen zum Kleinen". Zu Beginn muss aus acht verschiedenen Thesauri ausgewählt werden. Die Auswahl wird dabei vom gesuchten Thema bestimmt.

Für eine Suche nach dem Thema "Triumphbogen" kann zum Beispiel der Thesaurus der RGK (=Römisch-germanische Kommission) gewählt werden.

| ➡ Thesaurus                                                                                                    |                                         |                                                                                                    |                                         |                                                                                                    |                                      |        |                                                                                                    |
|----------------------------------------------------------------------------------------------------|-----------------------------------------|----------------------------------------------------------------------------------------------------|-----------------------------------------|----------------------------------------------------------------------------------------------------|--------------------------------------|--------|----------------------------------------------------------------------------------------------------|
| Thesaurus Festschriften Forschungsgeschichte Iberische Halbinsel Klassische Archäologie Kongresse RGK Thesaurus Eurasien-Abteilung                                                                 | ]                                       | > > > > > > > > > > > > > > > > > > > >                                                                                                    | <b>←</b> Wähle                          | en Sie einen Eintrag, um eine Rechei                                                                                                    | rche n                               | ach    | einem Thesaurusbegriffzu starten.                                                                                                    |
| Topographie<br>Winckelmann-Bibliographie (im Aut                                                                                                    | fbau)                                   | >                                                                                                    |                                         |                                                                                                    |                                      |        |                                                                                                    |
| Festschriften<br>Forschungsgeschichte<br>Iberische Halbinsel<br>Klassische Archäologie<br>Kongresse<br>RGK<br>Thesaurus Eurasien-Abteilung<br>Topographie<br>Winckelmann-Bibliographie (im Aufbau) | > > > > > > > > > > > > > > > > > > > > | Archäologie<br>Ethnien<br>Methoden/Theorien<br>Museen/Denkmalpflege<br>Nachbar/Hilfswissenschaften<br>Nachschlagewerke<br>Naturwissenschaften | >>>>>>>>>>>>>>>>>>>>>>>>>>>>>>>>>>>>>>> | 01 - Archäologische<br>Kulturen/Gruppen<br>02 - Schriftquellen und Personen<br>03 - Paläolithikum<br>04 - Mesolithikum<br>05 - Neolithikum/Aeneolithikum<br>06 - Bronzezeit<br>07 - Altere Eisenzeit/Hallstattzeit<br>08 - Jüngere Eisenzeit/Römische<br>Republik<br>09 - Römische Kaiserzeit (1-3. Jahr<br>10 - | ><br>><br>><br>><br>><br>><br>><br>> | *<br>- | Befunde/Bauwerke<br>Chronologie<br>Deponierungen<br>Funde<br>Geschichte<br>Gesellschaft/Kultur<br>Gräber/Totenbrauchtum<br>Historische Hilfswissenschaften<br>Naturwissenschaften<br>Siedlungswesen<br>Wirtschaft |
| Auswahl: RGK > Archäologie > 09 - Rö                                                                                                    | mische                                  | e Kaiserzeit (13. Jahrh.)                                                                                                    |                                         |                                                                                                    |                                      |        | Q Suchen                                                                                                    |

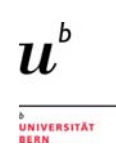

| rchitekturteile/Bauglieder<br>aumaterialien | > | Befestigungen<br>Einzelne Monumente | Brücken/Uferbefestigungen     Gissusbeuten | Ehrenbögen<br>Ehrensäulen/Obelisken | du. |
|---------------------------------------------|---|-------------------------------------|--------------------------------------------|-------------------------------------|-----|
| Bauwerke                                    | > | Gewerbe-/Wirtschaftsbauten          | > Ebrenmonumente                           |                                     |     |
| Konstruktionstechniken                      | > | Gruben                              | Gefängnisse                                | >                                   |     |
|                                             |   | Garten                              | Gymnasien/Palaestren                       | >                                   |     |
|                                             |   | Kultanlagen                         | Hafenanlagen                               | >                                   |     |
|                                             |   | Tunnels                             | Krankenhäuser                              | >                                   |     |
|                                             |   | Wassernutzung                       | Mansiones/Strassenstationen                | >                                   |     |
|                                             |   | Arr when being                      | Marktplätze/Fora                           | >                                   |     |
|                                             |   | Offentliche Bauten                  | Paläste                                    | >                                   |     |
|                                             |   |                                     | Tetrapylon                                 | > -                                 |     |

Schritt für Schritt lassen sich die Suchresultate eingrenzen (s. die Angaben bei "Auswahl" im unteren Bildfeld) bis hin zu "Ehrenbögen", unter dem auch die Triumphbögen eingeordnet sind. Die zunehmende thematische Eingrenzung äussert sich auch in den Suchresultaten, die von anfänglich rund 220'000 Treffern auf zirka 180 Treffer reduziert wurden.

## 6.3 Projekt Dyabola

Die Einstiegsseite von Dyabola (<u>http://www.dyabola.de</u>) erfordert zunächst eine Authentifizierung, entweder im Uni-Netz durch das Setzen eines Hakens in der entsprechenden Box oder ausserhalb des Uni-Netzes durch das Eingeben eines Passworts. Im folgenden Fenster erscheint dann die Auswahl verschiedener Datenbanken:

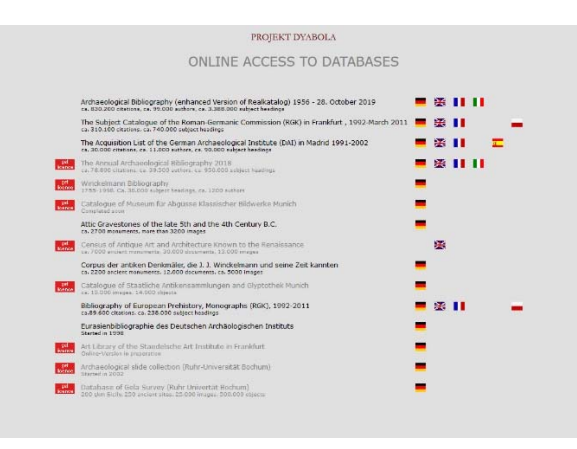

Für die meisten Datenbanken sieht die Suchmaske gleich aus und ermöglicht einfache Suchen und Expertensuchen:

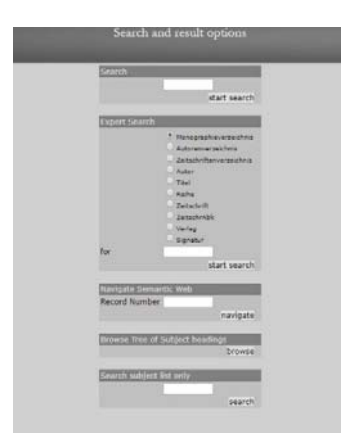

Eine einfache Suche nach «Mango, E.» liefert folgende Ergebnisse:

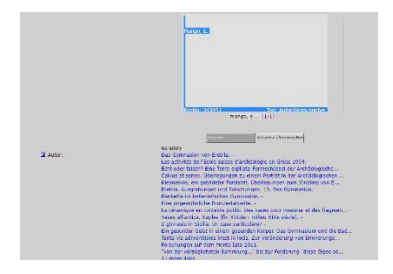

Ein Vorteil von Dyabola ist, dass die Titelaufnahme auf andere Autor\*innen und auf die Publikationen sowie auf allfällige Rezensionen verweist.

## 6.4 Internat. Bibliographie der geistes- und sozialwissenschaftl. Zeitschriftenliteratur (IBZ)

|                                                                                                    |                                                                                                    | Drucken   Ih                                                                                                    |
|----------------------------------------------------------------------------------------------------|----------------------------------------------------------------------------------------------------|----------------------------------------------------------------------------------------------------|
| Auf der Einstiegsseite des<br>IBZ finden sich                                                                                                    | IBZ Online                                                                                                 |                                                                                                    |
| <ol> <li>der Sucheinstieg (mit<br/>«Weitere Suchoptionen»<br/>können die Suchfelder<br/>geöffnet werden)</li> <li>Informationen zu<br/>Suchinweisen und eine<br/>Liste der ausgewerteten<br/>Zeitschriften</li> </ol>                                                                | 1.<br>© Weitere Suchoptionen<br>2. Suchhinweise<br>Diste der ausgewerteten<br>Zeitschriften                | Produktinformation<br>Die Bibliographie IBZ ist seit über 100 Jahren das führende internationale<br>Nachschlagewerk für Zeitschriftenaufsätze der Geistes- und<br>Sozialwissenschaften und angrenzender Fachgebiete. Das Themenspektrum<br>der erfassten Zeitschriften ist fachübergreifend: Publikationen aus 40 Ländern<br>in mehr als 40 Sprachen sind berücksichtigt.<br>Die Aufsätze werden durch ein Schlagwortsystem unter Berücksichtigung der<br>Personennormdatei (PND) und der Schlagwortnormdatei (SWD) in deutsch<br>und englisch erschlossen. So wird ein schneller Zugriff nach inhaltlichen<br>Kriterien ermöglicht, unabhängig von der zugrundeliegenden Sprache des<br>Aufsatzes.<br>Die IBZ Online weist derzeit über 3.2 Millionen Zeitschriftenaufsätze aus<br>11.500 Zeitschriften der Jahre 1983ff ach. Jahrlich kommen über 120.000<br>Eintragungen hinzu. Die Datenbank wird regelmaßig aktualisiert. |
| Die IBZ bietet neben der<br>Möglichkeit der<br>Stichwortsuche auch die<br>Recherche mit<br>Schlagworten. Sie können<br>die Suchbegriffe mit den<br>Boole'schen Operatoren <i>und</i> ,<br><i>oder, nicht</i> verknüpfen sowie<br>den Ort der Suche (z.B.<br>Aufsatztitel) bestimmen. | O Weniger Suchoptionen  Volltext Und Y Aufsatztitel Und Y Aufsatztitel Und Y Autor Und Y Autor  +) Add row | O Weniger Suchoptionen      Volitext     Volitext     Aufsatztitel     Autor     Zeitschrift     Erscheinungsjahr     Schlagwörter     Sachgebiete     Abstract     Verlag     ISSN      (+) Add row      LLEAR SEARCH                                                                                                    |

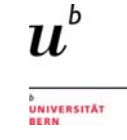

Bei der Schlagwortsuche werden bei der Eingabe des Suchbegriffs Vorschlaglisten generiert; das zutreffende Wort kann ausgewählt werden.

| Weniger Suchoptione                                             | n |
|-----------------------------------------------------------------|---|
| Schlagwörter                                                    | - |
| Livius                                                          |   |
| "livius andronicus, lucius<br>(dichter -nach 207)"              | 1 |
| "livius andronicus, lucius<br>(dichter †nach 207)"              |   |
| "livius drusus, marcus<br>d.j. (volkstribun 124-91 v.<br>chr.)" |   |
| "livius, titus<br>(geschichtsschreiber 59<br>v. chr17 n. chr.)" |   |
| "livland"                                                       |   |
| "livland (historische<br>landschaft)"                           |   |
| "livländische<br>geschichte"                                    |   |
| "livländische<br>reimchronik (deutsche<br>literatur)"           |   |
|                                                                 |   |

| ⊖ Weniger Suchoptionen               |
|--------------------------------------|
| Schlagwörter 💌                       |
| l'livius, titus (geschichtsschreiber |
| Und  Aufsatztitel                    |
| Und VAutor                           |
| [+] Add row                          |
| CLEAR                                |

Über die Ergebnisliste können die Vollaufnahmen der einzelnen Titel geöffnet werden. Hier finden Sie weitere Schlagworte – wenn gewünscht, können Sie mit diesen Ihre Recherche durch Anklicken fortsetzen. Der SFX-Knopf dient der Überprüfung, ob Sie Zugang zum Volltext haben (die übrigen Angaben "Zugang erworben" oder das Ampelsignet funktionieren leider nicht zuverlässig).

| Erostnisse 1-10 von 204 Einträce                         |                                                                                                    |                       | O Weniger Suchoptionen                                           | Zurskit zur Erantmalich                                                         | Ma                                                                                                    | ZUSANG ERIOCABEN                                                                                                    |
|----------------------------------------------------------|----------------------------------------------------------------------------------------------------|-----------------------|------------------------------------------------------------------|---------------------------------------------------------------------------------|----------------------------------------------------------------------------------------------------|----------------------------------------------------------------------------------------------------|
| Schlagwörter: "Ivius, titus (geschie                     | chtsachreiber 59 v. chr. 17 8 Zurücksetzen                                                                                                    |                       | Schlagwoder 🔄                                                    | Reading View 1                                                                  |                                                                                                    |                                                                                                    |
| O Weniger Suchoptionen                                   | Ergebrisse pro Selle 10 Sortieren nach (Erscheinung)                                                                                                    | Page: 1234567891011   | ini Addinor<br>CLEAR BARACH                                      | Autor<br>Aufsatztibek<br>Zeitscheitt                                            | Holdborg, Niklas<br>Der "Bose" und die Augusteer<br>Gymnasium: Zeitschrift für Kultur                                                                                                    | Cacus bei Livius, Vergil, Properz und Ovid<br>der Antike und Humaristische Bildung                                                                                                    |
| Schlagwohler   Num, time geschichtechnecker  (*) Add row | Der "Böse" und die Augusteer. Cacus bei Livius, Vergil, Properz und Ovid<br>Holzberg. Nilas<br>Gymessium. Zeitschuft für Kultur der Artike und Humanistische Bildung<br>2012 |                       | (j); Suchhimeise<br>(j); Unte der ausgewarteten<br>Zeitschriften | Nummar<br>Selle(N)<br>Erscheinungsjahr<br>Verlag<br>155N                        | 5<br>645-853<br>2012<br>Winter, Heidelberg<br>8342-6231                                                                                                    |                                                                                                    |
| Suchhinweise                                             | HERKEN                                                                                                    | ZUGANG ERWORDEN       |                                                                  | Sprache (Artikel)<br>Ilgrache (Abstract)<br>Sachgebiet (Artikel)<br>Schlagebter | Deutsch<br>Deutsch<br>Literat existencifekt, Gaschichte<br>Unies, Titers (Geschichteschreibe<br>Univ                                                                                        | n Theologie Reliaion<br>69 K Oliz-17 A Oliz )                                                                                                    |
| 200000000                                                | Silevenson. Tom<br>Classical World: A Quarterly Journal on Antiquity<br>2011                                                                                                 |                       |                                                                  |                                                                                 | Title-Live<br>Vergillus Mare, Publice (Dichter 1<br>Vergil (poet)<br>Vergil (poet)                                                                                                    | 10-19 x Chr.)                                                                                                    |
|                                                          | HERKEN<br>Ap. Claudius Caecus and the Corruption of the Roman Voting Assemblies:                                                                                             | ZUGANG ERWORDEN       |                                                                  |                                                                                 | Lateinische Literatur<br>Latin Berature<br>Propertius, Sentus (Dichter um 5<br>Properce                                                                                                    | Snach 16 s. Chr.)                                                                                                    |
| Ergebnis-                                                | 44.11<br>Schardson, James H.<br>kennes. Zellschrift für klassische Philologie<br>011                                                                                         |                       | Vollaufnal                                                       | nme                                                                             | Lateinische Literatur<br>Latin Rerature<br>Ovidus Nase, Publius (Dichter 4)<br>Ovid (poet)                                                                                                  | 14 Cliv-17 & Cliv)                                                                                                    |
| inste                                                    | REAL                                                                                                    | ZUGANG ERWORBEN       |                                                                  |                                                                                 | Lateinische Literatur<br>Latin Berature<br>Gecus (mythol.)<br>Muthologie                                                                                                    |                                                                                                    |
|                                                          | Noc te uno quo possum moco in isertaten vindeo: Verginia entre tite-Lin<br>Saviatore Commano et Saverio Mercadante<br>Faverzael, Camilio<br>Traviax el Documents<br>2011     | re, Vittorio Allieri, |                                                                  | Abstract.                                                                       | mythology<br>Ver Autoren, die unter Augustus<br>Hercules durch Cacus und desse<br>Ram in Ihren Illerarlischer Dinkum<br>(4.9,1-22) und Ovid (Fast. 1.543<br>jereitigen Autor und des um Ihm | schrieben, krachten den Myttos vom Raulo der Rinder den<br>in Tätung durch den Helden auf dem Boden des späteren<br>sein Likäis (1,7,4-7), Vergil (Ann. 8, 150–207), Freperz<br>-573), Der Testonegleich Auszuteitet sich auf die für den<br>gesählte Gattung zugliche Darstellungsweiste sonie aufe |
|                                                          | MERKEN                                                                                                    | ZUSANG ERWORDEN       |                                                                  |                                                                                 | Verhähnis zum Princeps.                                                                                                    | Alle Aufluttre aus dieser Zallschuft                                                                                                    |
|                                                          |                                                                                                    |                       |                                                                  | Quint as                                                                        |                                                                                                    |                                                                                                    |

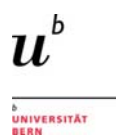

# 7 Volltextdatenbanken

## 7.1 Zeitschriftenarchive (JSTOR)

Zeitschriftenarchive bieten Zugriff auf umfangreiche Bestände an Volltextartikeln. Aus copyrightbeziehungsweise verkaufstechnischen Gründen sind die neuesten Jahrgänge – je nach Archiv die letzten 3-12 Jahrgänge – jeweils nicht zugänglich.

Für den geistes- und sozialwissenschaftlichen Bereich sind dabei zwei Archive von besonderem Interesse:

- Periodicals Archive Online (PAO): Derzeit sind über 700 Zeitschriften aus den Fachgebieten Kultur-, Geistes- und Sozialwissenschaften, die ein breites Spektrum an Sprachen abdecken, lizenziert.
- Journal Storage (JSTOR): über 3000 Zeitschriften aus allen Fachgebieten, vornehmlich englischsprachig.

Hier wird die Volltextdatenbank JSTOR näher vorgestellt. Sie bietet für die Recherche im Bestand eine gut ausgestaltete Suchoberfläche mit vielfältigen Möglichkeiten, die in vielen Teilen jener des PAO entspricht. Neben den bibliographischen Daten sind dabei auch Abstracts und die vollständigen Artikel durchsuch- und abrufbar.

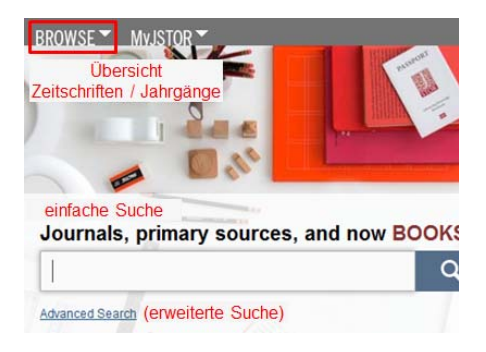

Auf der Homepage von JSTOR finden sich

- Der Einstieg für die einfache / erweiterte Suche
- Der Zugang zur Übersicht der in JSTOR enthaltenen Zeitschriften mit Angabe der Jahrgänge

Die Funktionsweise der **einfachen Suche** soll hier anhand eines Beispiels aufgezeigt werden. Sie startet mit einem Suchschlitz, in den Sie Ihre Stichwörter eingeben können. Im vorliegenden Fall wurde *cornelius scipio* (für eine Suche nach Literatur zu Publius Cornelius Scipio Africanus) eingegeben:

Mit dieser Suchweise erhalten Sie sehr viele Resultate: es werden > 3000 Treffer ausgegeben.

| Search                                                                                                    |                                                               |                                |
|----------------------------------------------------------------------------------------------------|---------------------------------------------------------------|--------------------------------|
| cornelius scipio                                                                                                    | SEARCH                                                        |                                |
| Advanced Search                                                                                                    | 0                                                             |                                |
|                                                                                                    |                                                               | -                              |
| 2,052 Search Results                                                                                                    |                                                               |                                |
| cornelius scipio                                                                                                    | Search                                                        | Modily Search                  |
| E Search within these results                                                                                                    |                                                               |                                |
| All Results Journals Books Pamphlets                                                                                                    |                                                               |                                |
| Show Content I can access 💌 😡                                                                                                    | Sort by Relevance 💌 ն                                         | Display 26 per page 💌 🙆        |
| Citation Tools Save En Email @Export @Track                                                                                                    |                                                               | « Previous Page 1 of 83 Next » |
| 1 A New Head of the So-Called Scipic Type: An Attempt a<br><u>Water Dennion</u><br>American Journal of Archaeology, Vol. 9, No. 1 (Jan Mar., 1005<br>Page Scan. Article PDF. Article Summary                    | tt Its Identification [rnct]                                  | Journal                        |
| Comelius Scipio: A Salvage Operation Q<br>J. P. V. D. Baladon<br>Historia: Zetochrift für Alle Geschichte, Bd. 21, H. 2 (2nd Ctr., 19)<br>Page Scan Article PDE Article Summary                                 | 72), pp. 224-234                                              | Journal                        |
| P. Connetius Scipio Nasica als Quelle Platarchs (Q)     W. Soltau     Hermas, 31, Bd., H. 1 (1898), pp. 155-160     Page Scan Aricle PDE Aricle Summary                                                         |                                                               | Journal                        |
| 4 Thomas Nabbes's Hannibal and Solpic: Sources and Th<br><u>R.W. Vince</u><br>Studies in Ergisin Literature, 1500-1500, Vol. 11, No. 2, Elizabeth<br>Page Scan. <u>Addie PDF</u> . <u>Addie Summary</u>         | terme 🔯<br>Nan and Jacobean Drama (Spring, 1971), pp. 327-343 | Journal                        |
| <ol> <li>A. Borrowing from the Antique in Giovanni Bellini's "Con<br/>Warren Tresidder<br/>The Burlington Magazine, Vol. 134, No. 1075 (Oct., 1992), pp. 66<br/>Page Scan Action POF. Action Summary</li> </ol> | ntinence of Scipic' 🖸<br>0-862 🎝                              | Journal                        |

Dies liegt daran, dass sämtliche Inhalte von JSTOR abgesucht werden, so alle Volltexte inkl. Abstracts und Rezensionen.

Zudem gibt es keine thematische Einschränkung. Unter den Treffern finden sich daher auch Titel, die nicht zum gesuchten Thema passen, wie etwa die Nr. 4 auf dem Bild links– ein Artikel zu einem elisabethianischen Drama.

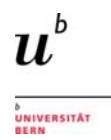

Um präzisere Resultate zu erhalten, sollte deshalb die **erweiterte Suche** (=advanced search) benutzt werden. Der Zugang ist unter dem Suchschlitz der einfachen Suche platziert. Hier stehen verschiedene Optionen zur Verfügung, die mit Hilfe der Suchbegriffe *julio-claudian dynasty* und *Claudius* aufgezeigt werden:

| Add Field + Add Field + Add Fi |           | LANGUAGE            | access<br>ontent 👔     | D v<br>dd Field +<br>nclude only content I can acc<br>nclude links to external conte<br>earch |
|----------------------------------------------------------------------------------------------------|-----------|---------------------|------------------------|-----------------------------------------------------------------------------------------------|
| Add Field 4  Include only content I can access Include links to external content Caption  ARROW BY:  ITEM TYPE DATE RANGE ARROW BY:  ITEM TYPE DATE RANGE AILanguages  AILanguages  AILanguages  AILanguages  IDE AILanguages  IDE AILanguages  IDE Classical Studies (45 titles)  IDE African Studies (55 titles)  IDE Classical Studies (45 titles)  IDE Classical Studies (45 titles)  IDE Classical Studies (45 titles)  IDE Classical Studies (45 titles)  IDE Classical Studies (45 titles)  IDE Classical Studies (45 titles)  IDE Classical Studies (45 titles)  IDE Classical Studies (45 titles)                                                                                                    |           | abstract<br>Caption | access<br>Ontent (1)   | dd Fleid +<br>nclude only content I can acc<br>nclude links to external conte<br>earch        |
| Include only content I can access         Include links to external content ()         Search         ARROW BY:         ITEM TYPE       DATE RANGE         LANGUAGE         F Articles       From 2000         Books       To 2013         Pamphlets       Yyyy, yyyymm, yyyymm/dd         Miscellaneous       PUBLICATION TITLE         ISBN                                                                                                    |           | LANGUAGE            | access<br>ontent (1)   | nclude only content I can acc<br>nclude links to external conte<br>earch                      |
| ARROW BY:<br>TEM TYPE DATE RANGE LANGUAGE<br>ARROW BY:<br>TEM TYPE DATE RANGE LANGUAGE<br>AIL Languages<br>Pamphlets 70 2013<br>Reviews yyyy, yyyy/mm, yyyy/mm/dd<br>Miscellaneous<br>PUBLICATION TITLE<br>SBN<br>ARROW BY DISCIPLINE AND/OR PUBLICATION TITLE:<br>Charsical Studies (19 titles)<br>Classical Studies (45 titles)                                                                                                    |           | LANGUAGE            | ontent 👔               | nclude links to external conte                                                                |
| Search         ARROW BY:         ITEM TYPE       DATE RANGE         LANGUAGE         Aricles       From 2000         Books       To 2013         Pamphlets       yyyy, yyyy/mm, yyyy/mm/dd         Miscellaneous       PUBLICATION TITLE         ISBN                                                                                                    |           | LANGUAGE            |                        | earch                                                                                         |
| Search         ARROW BY:         ITEM TYPE       DATE RANGE         Articles       From 2000         Books       To 2013         Pamphlets       yyyy, yyyy/mm, yyyy/mm/dd         Miscellaneous       PUBLICATION TITLE         ISBN                                                                                                    |           | LANGUAGE            |                        | earch                                                                                         |
| ARROW BY:<br>TITEM TYPE DATE RANGE LANGUAGE<br>To 2000<br>Books To 2013<br>Pamphlets<br>Reviews yyyy, yyyy/mm, yyyy/mm/dd<br>Miscellaneous<br>PUBLICATION TITLE<br>ISBN<br>ARROW BY DISCIPLINE AND/OR PUBLICATION TITLE:<br>C African American Studies (19 titles)<br>C Classical Studies (45 titles)                                                                                                    |           | LANGUAGE            |                        |                                                                                               |
| ITEM TYPE DATE RANGE LANGUAGE                                                                                                    |           | LANGUAGE            |                        | RROW BY:                                                                                      |
| F Articles       From 2000       All Languages I         Books       To 2013       All Languages I         Pamphlets       yyyy, yyyy/mm, yyyy/mm/dd       Image: State State S                                                                                                    |           |                     | ATE RANGE              | EM TYPE DATE                                                                                  |
| Books       To       2013         Pamphlets       yyy, yyy/mm, yyy/mm/dd         Miscellaneous         PUBLICATION TITLE         ISBN         ARROW BY DISCIPLINE AND/OR PUBLICATION TITLE:         C         African American Studies (19 titles)         C         African Studies (55 titles)                                                                                                    |           | All Languages 💌     | rom 2000               | Articles From                                                                                 |
| Pamphlets 2013 Reviews 2013 Reviews 2013 Miscellaneous PUBLICATION TITLE ISBN ARROW BY DISCIPLINE AND/OR PUBLICATION TITLE: ARROW BY DISCIPLINE AND/OR PUBLICATION TITLE: C African American Studies (19 titles) C African Studies (55 titles) C African Studies (55 titles)                                                                                                    |           | All Congrages       | 2000                   | Books                                                                                         |
| Reviews  Yyyy, yyyy/mm, yyyy/mm/dd  Miscellaneous  PUBLICATION TITLE  ISBN  ARROW BY DISCIPLINE AND/OR PUBLICATION TITLE:  ARROW BY DISCIPLINE AND/OR PUBLICATION TITLE:  ARROW BY DISCIPLINE AND/OR PUBLICATION TITLE:  C African American Studies (19 titles)  C African Studies (55 titles)  C African Studies (55 titles)                                                                                                    |           |                     | 2013                   | Pamphlets                                                                                     |
| Miscellaneous         PUBLICATION TITLE         ISBN         ARROW BY DISCIPLINE AND/OR PUBLICATION TITLE:         ARROW BY DISCIPLINE AND/OR PUBLICATION TITLE:         ARROW BY DISCIPLINE AND/OR PUBLICATION TITLE:         ARROW BY DISCIPLINE AND/OR PUBLICATION TITLE:         Arrican American Studies (19 titles)         African Studies (55 titles)                                                                                                    |           |                     | yyyy, yyyy/mm, yyyy/mm | Reviews                                                                                       |
| PUBLICATION TITLE ISBN ARROW BY DISCIPLINE AND/OR PUBLICATION TITLE: CAfrican American Studies (19 titles) Classical Studies (45 titles)                                                                                                    |           |                     |                        | Miscellaneous                                                                                 |
| ARROW BY DISCIPLINE AND/OR PUBLICATION TITLE:                                                                                                    |           |                     |                        | UBLICATION TITLE                                                                              |
| ARROW BY DISCIPLINE AND/OR PUBLICATION TITLE:                                                                                                    |           |                     |                        | SRN                                                                                           |
| ARROW BY DISCIPLINE AND/OR PUBLICATION TITLE:                                                                                                    |           |                     |                        |                                                                                               |
| ARROW BY DISCIPLINE AND/OR PUBLICATION TITLE:                                                                                                    |           |                     |                        |                                                                                               |
| African American Studies (19 titles)     African Studies (55 titles)     Classical Studies (45 titles)                                                                                                    |           |                     | OR PUBLICATION TITL    | ROW BY DISCIPLINE AND /OF                                                                     |
| io-claudian dunactu"                                                                                                    | ull toxt  | full toxt           |                        | o-claudian dunastu"                                                                           |
|                                                                                                    | un-text 2 | Interest            |                        | Pelaudian dynasty                                                                             |
| ND Claudius fu                                                                                                    | ull-text  | full-text           |                        | D claudius                                                                                    |
| ND ND                                                                                                    |           |                     |                        |                                                                                               |
| IOT                                                                                                    |           |                     |                        | т                                                                                             |
| EAR 5                                                                                                    |           |                     | n access               | AR 5 content I can ad                                                                         |
| Content I can access                                                                                                    |           |                     | content 🙃              | AR 25 s to external con                                                                       |
| EAR 10<br>EAR 25 s to external content (A)                                                                                                    |           |                     |                        |                                                                                               |
| EAR 10<br>EAR 25 s to external content ()                                                                                                    |           |                     |                        | earch                                                                                         |
| EAR 10<br>EAR 25<br>s to external content ()<br>Search                                                                                                    |           |                     |                        |                                                                                               |
| EAR 10<br>EAR 25 s to external content (7)<br>Search                                                                                                    |           |                     |                        | ROW BY:                                                                                       |
| Search                                                                                                    |           | LANGUAGE            | DATE RANGE             | EM TYPE DA                                                                                    |
| ARROW BY:<br>ITEM TYPE DATE RANGE LANGUAGE                                                                                                    |           | All Languages 💌     | From 2000              | Articles From                                                                                 |
| Content I can access<br>EAR 25 s to external content<br>Search<br>ARROW BY:<br>ITEM TYPE DATE RANGE LANGUAGE<br>Z Articles From 2000 All Languages V                                                                                                    |           |                     | To 2013                | Books To                                                                                      |
| Content I can access<br>tax 25 to external content ()<br>Search<br>RROW BY:<br>TEM TYPE DATE RANGE LANGUAGE<br>7 Articles From 2000 All Languages V<br>Books To 2013                                                                                                    |           |                     | 2013                   | Pamphlets                                                                                     |
| Content I can access<br>to external content ()<br>RROW BY:<br>TEM TYPE DATE RANGE LANGUAGE<br>Articles From 2000 All Languages<br>Books To 2013                                                                                                    |           |                     | yyyy, yyyy/mm, yyyy    | Reviews                                                                                       |
| Content I can access<br>EAR 25<br>to external content ()<br>Search<br>RROW BY:<br>TEM TYPE DATE RANGE LANGUAGE<br>Articles From 2000<br>Books To 2013<br>Pamphlets Yyyy, yyyy/mm/dd                                                                                                    |           |                     |                        |                                                                                               |
| AR 25<br>sto external content (<br>Search<br>RROW BY:<br>TEM TYPE DATE RANGE LANGUAGE<br>7 Articles From 2000 All Languages<br>Books To 2013<br>Pamphlets yyyy, yyyy/mm/, yyyy/mm/dd<br>Reviews yyyy, yyyy/mm/, yyyy/mm/dd                                                                                                    |           |                     |                        | Miscellaneous                                                                                 |
| AR 10<br>Content I can access<br>to external content ()<br>search<br>RROW BY:<br>TEM TYPE DATE RANGE LANGUAGE<br>Articles From 2000 All Languages<br>Books To 2013<br>Pamphlets Yyyy, yyyy/mm/, yyyy/mm/dd<br>Reviews Yyyy, yyyy/mm/, yyyy/mm/dd                                                                                                    |           |                     |                        | Miscellaneous                                                                                 |
| Content I can access EAR 25 s to external content Search  ARROW BY:  TEM TYPE DATE RANGE LANGUAGE All Languages All Languages All Languages Vyyy, yyyy/mm, yyyy/mm/dd  Miscellaneous  PUBLICATION TITLE                                                                                                    |           |                     |                        | Miscellaneous<br>UBLICATION TITLE                                                             |
| Content I can access EAR 25 s to external content Search  ARROW BY:  TEM TYPE DATE RANGE AII Languages Pamphlets Vyyy, yyyy/mm, yyyy/mm/dd Pamphlets Vyyy, yyyy/mm, yyyy/mm/dd Niscellaneous PUBLICATION TITLE  ISRN                                                                                                    |           |                     |                        | Miscellaneous<br>UBLICATION TITLE                                                             |
| Content I can access EAR 25 sto external content EAR 25 sto external content EAR 25 sto external content EAR 25 sto external content EAR 25 Search EAR 25 Search EAR 25 Se |           |                     |                        | Miscellaneous<br>UBLICATION TITLE<br>BN                                                       |

- C African American Studies (19 titles)
- African Studies (55 titles)

Weitere Tipps (zum Beispiel die Verwendung von Platzhaltern) finden Sie unter "Search Help"

- Sie können einen mehrteiligen Suchbegriff mit "" als Phrase suchen lassen
- Sie können bestimmen, wo überall gesucht werden soll: im Volltext, nur der Autor oder nur im Titel, im Abstract oder in der Bildlegende?
- Sie können nach Publikationstyp (nur Artikel, Bücher oder Reviews...), nach Erscheinungsjahr und Sprache einschränken
- Sie können die Auswahl auf Fachgebiete einschränken

Zudem können Sie hier mit den sog. "boole'schen Operatoren" die Suche gestalten. Sie können die Stichwörter

- kombinieren (and / or)
- ausschliessen (not)
- ihre Nähe innerhalb des Textes bestimmen (near, wobei etwa near 5 bedeutet: der maximale Abstand zwischen den Suchbegriffen darf 5 andere Worte nicht übersteigen)

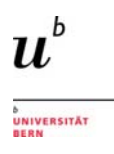

JSTOR funktioniert mit reinen Stichwortsuchen – die Begriffe werden nur in der Form gefunden, wie sie in den Suchfeldern eingegeben werden. Daher sind die Ergebnisse unter anderem sprachabhängig; dies lässt sich zum Beispiel mit Hilfe einer Suche nach Karthago illustrieren:

| 6 Search Results                                                                                                    | 31 Search Results                                                                                                    |
|----------------------------------------------------------------------------------------------------|----------------------------------------------------------------------------------------------------|
| (("cornelius scipio") ANI (Karthago)) AND (cty:(journal) AND ty:(fla)) AND (year Search Modify Search                                                                                                    | (("cornelius scipio") AND (Carthage)) AND (cty (journal) AND ty (fia)) AND (year Search Modify Search                                                                                                    |
| Search within these results     All Results     Journals Books Pamphiets     Show All content II @ Display [25 per page II] @                                                                                                    | Show All content:  Show All content:  Show All content:  Show All content:  Content:  Content: Content:  Content: Content: Con |
| Citation Tools Gibne Difficient Of Engle Citation Control Of Engle Citation Control Of Citation Control Of | Citation Tools - Sizer 12 Enter 19 Enter 19 Enter 19 Intel - Previous Page 1 of 2 <u>Hents</u>                                                                                                    |
| T 1. DIE FRAGE DER KRIEGSSCHULD IM WANDEL DER VÖLKERRECHTLICHEN BEZIEHUNGEN ZWISCHEN ROM                                                                                                    | 1 Politics and Religion in the Bacchanakan Attain of 195 B.C.E. (C) Journal                                                                                                    |
| UND KARTHAGO                                                                                                    | Service A. Takica                                                                                                    |
| Deter Flad, Ontone Schweit                                                                                                    | Harver Studies in Classical Philology, Vol. 100, (2000), pp. 301-310                                                                                                    |
| Reinsches Mosein für Philoppe, Neue Folge, 150. Bd., H. 2 (2007), pp. 134-175                                                                                                    | Plass.Solo. Antice FDE Action Summary                                                                                                    |

Stichwort: Karthago (deutsch): 6 Treffer

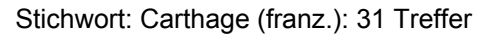

| JSTOR HOME SEARCH BROWSE MVJSTOR                                                                                                    |                                                                                                    |                      |
|----------------------------------------------------------------------------------------------------|----------------------------------------------------------------------------------------------------|----------------------|
| Inv Beta Search »                                                                                                    |                                                                                                    |                      |
| 31 Search Results                                                                                                    |                                                                                                    |                      |
| (("cornelius scipio") AND (Carthage)) AND (cty:(journal) AND ty:(<br>□ Search within these results                                                                                                    | fla)) AND (year Search Modify Search                                                                                                    |                      |
| All Results Journals Books Pamphlets                                                                                                    |                                                                                                    |                      |
| Show All content 🔄 🐻 Sort by Re                                                                                                    | levance 💌 😡 Display 25 per                                                                                                    | r page 💌 😡           |
| Citation Tools Save CEmail CExport OTrack                                                                                                    | Quick View                                                                                                    | 1 of 2 <u>Next »</u> |
| 1. Politics and Religion in the Bacchanalian Affair of 186 B.C.E.<br>Saroha A. Takkis<br>Hanard Studies in Classical Philology, Vol. 100, (2000), pp. 301-310<br>Page Scan Article PDF. Article Summary | Politics and Religion in the Bacchanalian<br>Affair of 186 E.C.E.<br>Harvard Studies in Classical Philology<br>Vol. 100, (2000), pp. 301-310                                                                                     | Journal              |
| 2 Polybian Demagogues in Political Context     Craige 5. Champion     Monue 50 Area - General Pulsing, Vel. 102, (2004), pp. 199-212     Page Scan Article PDF. Article Summary                         | Cornelius Scipio Nasica, a relative of the<br>victor over Carthage in 202 B.C.E., was in<br>charge of bringing                                                                                                    | Journal              |
| 3. Polyblus and the Evidence for Periphrastic Of IEPI TINA<br>Robert J. Gorman<br>Mnemosyne, Fourth Series, Vol. 56, Fasc. 2 (2003), pp. 129-144<br>Page Scan Article PDF Article Summary               | <ul> <li>Great Mother of Ida and her cult inside<br/>Rome's pomerium, the military victory over<br/>Carthage was at</li> <li>Rome's victory over Carthage with the<br/>introduction of this cult of the Great Mother,</li> </ul> | Journal              |
| O E FRAGE DER KRIEGSSCHULD IM WANDEL DER VÖLKERREC<br>UND KARTHAGQ<br>Dister Flack, Christien Schraven<br>Rhenisches Museum für Philologie, Neue Folge, 150. Bd., H. 2 (2007), pp. 12                   | which two oracular<br>= aftermath of the war against Carthage,<br>however, could still undermine Rome's recent<br>political success                                                                                              | Journal              |
| 5. Nam Quid Ea Memorem: The Dialectical Relation of Res Gestae and<br>Bellum Jugurthinum [Q]                                                                                                    | memorta Kerum Gestaum in Saliust s                                                                                                    | Journal              |

Auf der Ergebnisseite bietet JSTOR weitere Funktionen an:

- Zugriff auf den Volltext (Abstract und Artikel)
- Die Möglichkeit, Zitate zu speichern, zu mailen und in Literaturverwaltungs programme zu exportieren ("citation tools")
- Eine Vorschau: Quick View

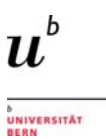

#### 7.2 Lexika: Der Neue Pauly

Der Neue Pauly gehört zu den grundlegenden Referenzwerken der Altertumswissenschaften. Er ist ein Reallexikon zur griechischen und römischen Kultur; online wird die Ausgabe von 2007 angeboten, die jedoch laufend erweitert und ergänzt wird. Unter der gleichen Suchoberfläche können auch die Supplementbände abgefragt werden.

| BRILL Over three cen                       | turies of scholarly publishing                                                                                         | Auf der Einstiegseite des Neuen Pauly können<br>Sie eine Suche in allen verfügbaren                                          |
|--------------------------------------------|----------------------------------------------------------------------------------------------------|----------------------------------------------------------------------------------------------------|
| New Pauly Online                           |                                                                                                    | englischen und deutschen Bänden absetzen.                                                                                    |
|                                            | Search this publication Q Advanced Search                                                                              | Alternativ können sie beispielsweise nur den                                                                                 |
| New Pauly<br>Online                        | Brill's New Pauly                                                                                                    | Eintrag «Der Neue Pauly» anwählen und somit<br>nur in der deutschen Ausgabe der<br>Enzyklopädie ohne Supplementbände suchen. |
| Brill's New Pauly<br>Superanto Online      | Brill's New Pauly Supplements II - Volume 7 : Figures of Antiquity and their Reception<br>in Art, Literature and Music | New Pauly<br>Online                                                                                                    |
| Brill's New Pauly<br>Score Lands To Online | Brill's New Pauly Supplements II - Volume 8 : The Reception of Antiquity in<br>Renalssance Humanism                    | Ber Neue Pauly Der Neue Pauly Supplemente II Online - Band 10 : Frühgeschichte der Mittelmeerkulturen                        |

Falls die Suchanfrage sehr viele Treffer erzeugt, steht Ihnen im Neuen Pauly auch eine "erweiterte Suche" zur Verfügung. Hier können Sie die Resultate bereits bei der Suche einschränken:

•

Exakte Phrase suchen

Nur nach Autor suchen Nur nach Titel suchen Nicht suchen

| Der Neue Pa                | uly                         |                     |
|----------------------------|-----------------------------|---------------------|
| Search for:                | Scipio Aemilianus Africanus | This exact phrase * |
| With this author:          |                             |                     |
| With this title or heading | :                           |                     |
| But do not search for:     |                             |                     |

### 7.3 Quellentexte (LCL, BTL und Sammlung Tusculum)

Für Recherchen in Texten antiker Autoren stehen verschiedene Datenbanken zur Verfügung:

- für griechische Quellentexte: der *Thesaurus Linguae Graecae (TLG)*. Eine Anleitung zur Benutzung dieser Datenbank finden Sie <u>hier</u>.
- für lateinische Quellentexte: die Bibliotheca Teubneriana Latina (BTL).
- für griechische und lateinische Quellentexte:
  - Hauptreferenz dafür ist die elektronische Ausgabe der *Loeb Classical Library (LCL)*, die neben dem originalsprachlichen Text auch eine englische Übersetzung bietet.
  - Die Sammlung *Tusculum* bietet deutschsprachige Übersetzungen und greift auf gängige Textausgaben zurück, statt eigene Texte zu konstituieren.
  - Als weitere Möglichkeit existiert die Perseus Digital Library, die ebenfalls allerdings im Gegensatz zur LCL in der Qualität nicht durchgehend gleich hochstehende -Übersetzungen enthält.

Ein grosser Vorteil der Textdatenbanken liegt darin, dass Worte zu einem bestimmten Thema recherchiert und damit die Textstellen eruiert werden können, in denen der gesuchte Gegenstand behandelt wird.

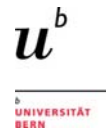

Dies soll im Folgenden zunächst anhand eines Beispiels für die *Loeb Classical Library* vorgestellt werden. Es werden Nachweise von Karthago in den Texten von Titus Livius gesucht. Sie können auf zwei Wegen einsteigen:

1. Über das Browsing direkt zu einem bestimmten Autor, Text oder Loeb-Band gelangen...

2. .... oder über die Advanced Search eine erweiterte Suche absetzen.

| Founded by JAMES LOEB 1911 Edited by JEFFREY HENDERSON                    | Search Advanced Search                                                        |
|---------------------------------------------------------------------------|-------------------------------------------------------------------------------|
|                                                                           | USING THE LIBRARY                                                             |
| AUTHORS                                                                   |                                                                               |
| GREEK WORKS                                                               | Praise for the digital Loeb Classical Library                                 |
| LATIN WORKS                                                               | "The Loeb Libraryremains to this day the Anglophone world's most readily      |
| LOEB VOLUMES nounced the founding of the Loeb                             | accessible collection of classical masterpieces Now, with their digitization, |
| Classical Library and his intention to bring the written treasures of the | the translations have crossed yet another number wan street journal           |
| ancient Greek and Roman world "within the reach of all who care for the   | "The digital Loeb Classical Library will be a transformative experience for   |

Hier wird der Weg über die Advanced Search gezeigt.

| LOEB CLASSICAL LIBRAR                                                                                         |       | Search |                                                                                                    |
|----------------------------------------------------------------------------------------------------|-------|--------|----------------------------------------------------------------------------------------------------|
|                                                                                                    |       |        | Advanced Search                                                                                                    |
| BROWSE ABOUT THE LIBRARY                                                                                      |       |        | USING THE LIBRARY                                                                                                    |
|                                                                                                    |       |        |                                                                                                    |
| Advanced search                                                                                               |       |        |                                                                                                    |
| Author                                                                                                    |       |        | Search Tips<br>Search by entering a word or phrase<br>in the search field. To search for an                                                                                                   |
| And Main text<br>Author<br>Add row Editor/translator                                                          | hag*  | ⊗      | exact phrase, enclose the phrase in<br>double quotation marks. Add new<br>row(s) to include additional words or<br>phrases and refine your search. For<br>contexting the phrase of the phrase |
| Front and back matter           Main text           Select period         Notes           Recto         Yesse |       |        | Searching the Library and FAQ.                                                                                                    |
| Work title<br>DOI (Digital Object Identifier)                                                                 | CLEAR | SEARCH |                                                                                                    |

Sie können in mehreren Feldern suchen.

Da es sich um Quelleneditionen aus dem englischsprachigen Raum handelt, sind die Suchbegriffe für den Autor "Livy", für die Suche im Volltext "Carthago" in Latein bzw. "Carthage" in der Übersetzung.

Durch die Ersetzung des Wortendes mit einem Stern (\*) werden alle Wortformen (inkl. Deklinationsformen) gefunden.

Sie sind unsicher in der Schreibweise des Autors? Dann können Sie via Browse den Autoren im Index heraussuchen. Oder Sie brauchen mehr Tipps für Ihre Suche: klicken Sie "Searching the Library" oder die "FAQ's" an.

Durch Anklicken des Buttons "Search" wird die Suche abgesetzt. Die Resultate werden in einer Liste präsentiert:

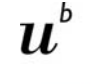

UNIVERSITÄT BERN

| Search Results                                        |                                                                              |                      |
|-------------------------------------------------------|------------------------------------------------------------------------------|----------------------|
| You are looking at 1–10 of 31 items                   | Author: Livy $\otimes$ Main text: Carthag* $\otimes$ Clear All Modify Search |                      |
| Search within results                                 | Items per page: 10 🗸 Sort by: Relevance                                      | Page: <u>1</u> 2 3 4 |
| Narrow Your Choices<br>– Author                       | LIVY History of Rome 37                                                      |                      |
| A B C D E F G H I <b>J</b> K<br>L M N O P Q R S T U V | Show results within                                                          |                      |
| W X Y Z<br>Julius Obsequens                           | LIVY History of Rome 23                                                      |                      |
|                                                       | Show results within                                                          |                      |

Via "Show results within" erhalten Sie präzisere Informationen zu den einzelnen Textstellen und können Sie durch Anklicken im Volltext aufrufen.

| LIVY History of Rome 37                                                                                                    |                                                                                                    |                                                       |
|----------------------------------------------------------------------------------------------------|----------------------------------------------------------------------------------------------------|-------------------------------------------------------|
|                                                                                                    | Back to Results                                                                                                    |                                                       |
| <ul> <li>Hide results within</li> </ul>                                                                                                    | LIVY, History of Rome 37                                                                                                    | LCL 301: 458-459                                      |
| Results for your search appear on t<br>Library for more options.                                                                                                    |                                                                                                    | Co to page CO<br>Find in a Library View cloth edition |
| LIVY History of Rome 37<br>Translated by Evan T. Sage.<br>LCL 301. Pages 450,451<br>LIVY History of Rome 37<br>Translated by Evan T. Sage.<br>LCL 301, Pages 458-459 | Auto 100 aberraris, vulla vincimur alla re. Mazullenses, quot, ti natura 11 india vihat ingenio torrare vinci posset, ins a carito diguitate undificate greater, in o honce, in a a carito diguitate undificate greater in the dimensional sector diguitate undificate posset. Non estati notatum model langua visitiangua e habitum, e di anto conta more e lager e thi agelitati notare in the diguitate auto anti antere e lager et diguitate successione est, sub langua, guitate conta more in post visiti non Tamarity quidagi di tates quanta more in post posteria posteria in formatium, volta debet videri, qua ana venta previoanti, codon in in hin posteria more frança regional de la conta more in target in tates anti anticate anti anticate auto anticate e qualitate posteria more in a successione est and formation, voltas e debet videri, qua ana venta previoanti, accim in tarin targeta situate auto anticate e qualitate posteria successione est and formation, voltas e debet videri, qua ana venta previoanti, actore in particate situate autora anticate e qualitate posteria situate autora autora e successione est and formation, voltas e debet videri, qua ana venta previoanti, actore in particate situate autora autora estate e successione estate e successione estate estate e | Instruction           Instruction         Instruction |
|                                                                                                    | 455                                                                                                    | 459                                                   |

Die *Bibliotheca Teubneriana Latina* ähnelt in vielen Teilen der LCL. Dies lässt sich mit Hilfe derselben Suche aufzeigen.

| Es gibt zwei<br>Einstiegsmöglichkeiten:                                             | BIBLIOTHECA<br>TEUBRERIANA<br>LATINA (BTL)<br>ONLINE | eca Teub                | neriana Latina                                                                      |   |                                                          |
|-------------------------------------------------------------------------------------|------------------------------------------------------|-------------------------|-------------------------------------------------------------------------------------|---|----------------------------------------------------------|
| <ol> <li>Suchoptionen f ür die<br/>Wortsuche in<br/>ausgew ählten Texten</li> </ol> | @ Weiters Suchontionen 1                             | Produ<br>In de<br>ersch | ⊖ Browse                                                                            |   | er Bibliotheca Teubneriana<br>Inisch verfügbar. Circa 13 |
| 2. Über das Browsing direkt                                                         | © Browse                                             | und S<br>Die B          | grammatico seruatum) Liuiani operis periochae Liuius (Titus Liuius) Ab urbe condita | - | tronisch erfasst.<br>differenzierte Recherchen.          |
|                                                                                     | > A                                                  | Altph                   | > tit.                                                                              |   | rschung sowie für die                                    |
|                                                                                     | > В                                                  | Gene                    | <ul> <li>praer.</li> <li>lib. 1</li> </ul>                                          |   | plies Hilfsmittel an die Hand                            |
|                                                                                     | > C                                                  | 9090                    | ✓ cap. 1                                                                            |   |                                                          |
|                                                                                     | > D                                                  | Die D                   | ✓ §1                                                                                |   | uck erscheinenden                                        |
|                                                                                     | ) E 2                                                | latein                  | > § 3                                                                               |   | heriana erweitert.                                       |

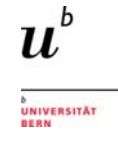

Hier wird die erste Einstiegsmöglichkeit gewählt. Die Suchfelder öffnen sich durch Anklicken von "Erweiterte Suchoptionen". Das gesuchte Wort "Carthago" soll im Volltext gesucht werden. Auch hier können Sie – wie bei der LCL – einen Stern (\*) als Ersetzungszeichen verwenden. Die möglichen Varianten werden während der Eingabe als Auswahlliste präsentiert.

| ⊖ Weniger Suchopti | onen   |
|--------------------|--------|
| Volltext           | •      |
| Und 🗾 Titel        | •      |
| Und 💌 Autor        | •      |
| [+] Add row        |        |
| CLEAR              | SEARCH |

| Volltext           | - |
|--------------------|---|
| Cartha             |   |
| Carthagieniensibus | - |
| Carthagine         |   |
| Carthaginem        |   |
| Carthaginense      |   |
| Carthaginensem     |   |
| Carthaginenses     |   |
| Carthaginensi      |   |
| Carthaginensibus   |   |
| Carthaginensis     |   |
| Carthaginensium    |   |
| Carthagines        |   |
| Carthagini         |   |
| Carthaginiense     |   |
| Carthaginiensem    | - |

Anschliessend kann der Autor ausgewählt (via Auswahlliste) und die Suche abgesetzt werden:

| O Weniger Suchoptionen                          |          | Ergebnisse 1-10 von 467 Einträge<br>Volltext: Carthag*  Autor: "Lie | ulus (Titus Liulus)"   Zurücksetzen                            |                               |
|-------------------------------------------------|----------|---------------------------------------------------------------------|----------------------------------------------------------------|-------------------------------|
| Volltext                                        | 3        |                                                                     |                                                                |                               |
| Carthag*                                        |          | Weniger Suchoptionen                                                | Ergebnisse pro Seite 10 Sortieren nach Relevanz 💌              | Page: 1 2 3 4 5 6 7 8 9 10 11 |
| Und 💌 Titel                                     | 1        | Volitext                                                            | Ab urbe condita                                                |                               |
|                                                 | Resultat | Und 💌 Autor                                                         | Lluius (Titus Liuius)<br>lib. 28, cap. 42, § 9, p. 48, lin. 20 |                               |
| Und 💌 Autor                                     |          | "Ukitus (Tittus Likitus)"                                           | MERKEN                                                         | ZUGANG ERWORDEN               |
| ч                                               | 1        | [+] Add row                                                         |                                                                |                               |
| "Liuius (Titus Liuius)" 🔤                       |          |                                                                     | Ab urbe condita                                                |                               |
| "Liuius Andronicus"                             |          | CLEAR                                                               | Liulus (Titus Liulus)                                          |                               |
| "Liuius Andronicus "                            |          |                                                                     | lib. 26, cap. 51, § 11, p. 52, lin, 8                          | and the second second second  |
| "Longinus (Vincentius<br>Longinus Eleutherius)" | P        | O Browse                                                            | MERKEN                                                         | ZUGANG ERWORBEN               |
| "Lucanus (Marcus                                | 11       | > A                                                                 | Ab urbe condita                                                |                               |
| Annaeus Lucanus)"                               |          | > В                                                                 |                                                                |                               |
| "Lucilius (Caius                                |          | > C                                                                 | lb. 42, cap. 24, § 5, p. 82                                    |                               |
| "Lucius Septimius"                              |          | > D                                                                 | MERKEN                                                         | ZUGANG ERWORBEN               |
| "Luscius Lanuuinus"                             |          | > E                                                                 |                                                                |                               |
| "Lutatius (Quintus                              |          | > F                                                                 | Ab urbe condita                                                |                               |
| Lutatius Catulus)"                              | -        | > G                                                                 | Linius (Titus Linius)                                          |                               |
| "Luxurius"                                      |          | > н                                                                 | lib. 30, cap. 36, § 3, p. 137, lin. 10                         |                               |
| "Lygdamus"                                      |          | > 1                                                                 | MERKEN                                                         | ZUGANG ERWORDEN               |
| "Atanas (Asmilius Massel"                       |          | э к                                                                 |                                                                |                               |

Durch Anklicken einer Textstelle (jeweils das Titelfeld, hier z.B. Ab urbe condita) wird die Detailansicht geöffnet.

Hier finden sich Informationen zur eingegebenen Suchanfrage (1), zur Verortung der Textstelle (Register; 2), zur Textstelle (3) und zum Werk allgemein (4).

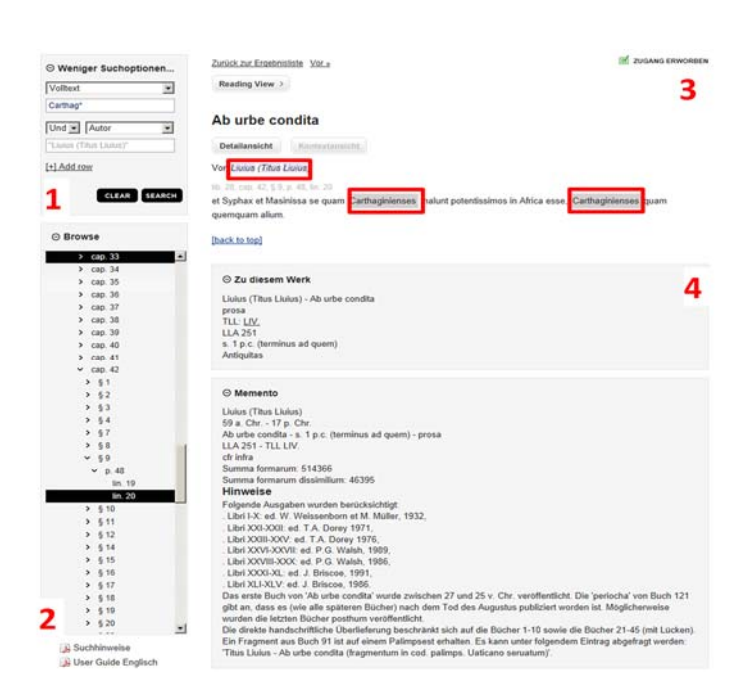

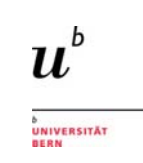

| Über den Button<br>Kontextansicht" kann die                 | Reading View >                                                                                                    |
|-------------------------------------------------------------|----------------------------------------------------------------------------------------------------|
| Textstelle im grösseren<br>Zusammenhang abgerufen<br>werden | Ab urbe condita                                                                                                    |
|                                                             | Von Liuius (Titus Liuius)                                                                                                    |
|                                                             | lib. 3, cap. 10, § 14, p. 150<br>nullum terrorem externum, nullum periculum esse; cavisse deos priore anno, ut tuto libertas defendi posset. |
|                                                             | lib. 3, cap. 10, § 14, p. 150<br>haec tribuni.                                                                                               |
|                                                             | IIb. 3, cap. 11, § 1, p. 150<br>11 1 At ex parte altera consules in conspectu eorum positis sellis dilectum habebant.                        |

Die Online-Version der seit dem Jahr 1923 erscheinenden **Sammlung Tusculum** ist im Gegensatz zu LCL und BTL nicht in Datenbankform publiziert worden, sondern als E-Book-Sammlung.

Greift man von der «Datenbanken»-Seite der UB darauf zu, gelangt man zu einer vordefinierten Trefferliste in swissbib, die alle erschienen Bände der Sammlung enthält.

Ergänzt man den Suchbegriff mit dem gesuchten Titel oder Autor, kann man seine Suche auf ein spezifisches Werk eingrenzen:

| swisshih                                                                                                    | Bücher & mehr                                                                                                    | Artikel & me                                                                                                    | ehr                                       |                                                                                                    |                                                                                                    |                                                        |                                                                                                    |
|----------------------------------------------------------------------------------------------------|----------------------------------------------------------------------------------------------------|----------------------------------------------------------------------------------------------------|-------------------------------------------|----------------------------------------------------------------------------------------------------|----------------------------------------------------------------------------------------------------|--------------------------------------------------------|----------------------------------------------------------------------------------------------------|
| Basel Bern                                                                                                    | "tusculum online" Livius                                                                                                    |                                                                                                    |                                           | ×Q                                                                                                    |                                                                                                    |                                                        |                                                                                                    |
| Durch navigieren via «Uni Be<br>man zum Inhalt des Werks, d<br>PDF heruntergeladen werder                                       | rn: Volltext» gela<br>er kapitelweise a<br>I kann.                                                                                            | angt<br>als                                                                                                    | Q Sucherge<br>Treffer 1 - 11 vo<br>Seite: | ebnisse<br>on 11<br>1 von 1                                                                                  | 2                                                                                                    | Sortieren nach<br>Relevanz<br>Treffer pro Seit<br>20 ¥ | 2<br>2                                                                                                    |
| Using The Monode Castlene.<br>Band 6<br>Urosa<br>Buch 27-30                                                                     |                                                                                                    | τοραι tere<br><b>μ</b> <sup>b</sup>                                                                                |                                           | Römische Ges<br>Buch XXIV-XXV<br>Verfasser /<br>Beitragende:<br>Jahr:<br>Ausgabe:<br>Format:<br>Römische Ges | chichte<br>7. Lateinisch und deutsch<br>T. Livius : herausgegeben von Jo<br>2007<br>3. Auflage<br>Buch (online)<br>chichte | sef Feix                                               | the second second |
| Hrsg. v. Hillen, Hans Jurgen<br>Reihe: <u>Samning Tuculum</u><br>ZUSANS ERWORDEN                                                |                                                                                                    | UNIVERSITÄT                                                                                                    |                                           | Buch XXI-XXIII<br>Verfasser /<br>Beitragende:                                                                | T. Livius ; lateinisch und deutsch<br>herausgegeben von Josef Feix                                                         | 1                                                      | <ul> <li>              £ Bibliotheken      </li> <li>             E Merkliste         </li> </ul>                                                                                                    |
|                                                                                                    |                                                                                                    | eBook (POF)<br>Erscheinungsdatum:<br>Copyrightjahr: 2011<br>ISBN 978-3-06-09922<br>Alle Formate un<br>Pyer drucken | April 2014<br>7-8 (5)<br>end Presse ~     |                                                                                                    |                                                                                                    |                                                        |                                                                                                    |
| Ubenalisk > Ergebnise 1 - 10 von 13 for: Bond<br>Sope<br>Elsto - Duorenter<br>Einführung in die Büch<br>Brosste Gastiefte Bonor | Bech 27.30 g) sciple @ Durjos etjan @<br>n sadh Réinenz v<br>r XXVIII-XXX. des Livius (2011)<br>a Gastaltita VII à una conta M. Satter 717366 | Empfehlung an                                                                                                    | Seita: 1:<br>ERVINTERLADEN<br>MYGNIER     |                                                                                                    |                                                                                                    |                                                        |                                                                                                    |
| Produktryp: Bischer<br>Buch XXX (2011)<br>Bitmische Gescheiden, Ramisc<br>Produktryp: Bischer                                   | er Geschichte VV Ab urbe condita VI, Seiter 462-096                                                                                           | Dep Hi                                                                                                    | ERUNTERLADEN                              |                                                                                                    |                                                                                                    |                                                        |                                                                                                    |

Die Suche im Buch ermöglicht zwar nicht den direkten Sprung zur gewünschten Textstelle, jedoch die Anzeige der Kapitel, in denen ein gewünschtes Stichwort vorkommt.

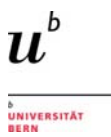

# 8 Faktendatenbanken

## 8.1 Inschriften

Für die Suche nach griechischen Inschriften können Sie folgende Datenbanken konsultieren:

- Supplementum Epigraphicum Graecum (SEG): Die Datenbank ist die online-Ausgabe der gedruckten Ausgabe. Sie ist nach Regionen, einzelnen Begriffen oder Themen (mit Indexsuchen respektive Schlagworten) durchsuchbar. Es werden ein kritischer Apparat, Verweise auf die SEG-Nummern der gedruckten Ausgabe sowie Konkordanzen zu anderen Werken geboten.
- Searchable Greek Inscriptions (SGI): Hier können Inschriften aus verschiedenen Corpora gesucht werden, nach Regionen oder einzelnen Begriffen.

Für lateinische Inschriften stehen diese Datenbanken zur Verfügung:

- Epigraphische Datenbank Clauss-Slaby (EDCS): Sie bildet eine sehr umfangreiche Datenbank zu vornehmlich lateinischen Inschriften aus verschiedenen Publikationsreihen - u.a. sind die Inschriften des CIL, der Année Epigraphique (AE) oder der Carte Archéologique de la Gaule aufgenommen. Die EDCS ist zudem mit weiteren, frei zugänglichen Inschriften-Datenbanken verlinkt, so mit der EDH, der SGI oder dem Archivum Corporis Electronicum (=CIL). Die EDCS bietet demnach eine Metasuche über verschiedene andere Inschriftensammlungen. Sie ist einfach zugänglich, differenzierte Suchen sind aber dennoch möglich – zum Beispiel nach Provinz/Ort, nach Begriffen oder nach Wortkombinationen.
- Epigraphische Datenbank Heidelberg (EDH): Neben lateinischen können auch bilinguale Inschriften (insbes. lateinisch-griechische) Inschriften aus allen römischen Provinzen gesucht werden. Es sind Recherchen nach bestimmten Begriffen, Regionen sowie thematischen oder technischen Gesichtspunkten möglich. Oftmals werden zu den Inschriften auch Fotos und Zeichnungen präsentiert.
- Corpus Inscriptionum Latinum: die Datenbank Archivum Corporis Electronicum erschliesst über die Inschriftennummer des CIL die Sammlung der Abklatsche, Photos und bibliographischen Notizen der Arbeitsstelle CIL. Desweiteren gibt sie Zugang zu bisher ungedruckte Indices von CIL-Bänden. Zudem kann auch in anderen Inschriftensammlungen gesucht werden.

Generell setzen Inschriftendatenbanken für die Benutzung Einiges an epigraphischem Fachwissen voraus, und jede Datenbank folgt ihrer eigenen Logik.

Die Epigraphische Datenbank Clauss-Slaby bietet aber einen gut zugänglichen Einstieg und kann, da verschiedene andere Datenbanken eingebunden sind, für eine Metasuche genutzt werden. Dies wird hier anhand einer Suche nach Inschriften aus der Provinz Germania Superior, in denen die Helvetier erwähnt sind, aufgezeigt.

Auf der Einstiegsseite der EDCS können mehrere Suchvarianten ausgewählt werden:

- 1. Datenbank-Recherche = Einstieg zur allgemeinen Inschriftensuche.
- Ausgabe nach Corpora = Suche nach einer bestimmten Inschrift, deren Sigel in einem Corpus bereits bekannt ist.
- 3. Suchtexte fehlerhafte Schreibweise = für die Recherche nach Abkürzungen oder fehlerhaften Schreibweisen in Inschriften.

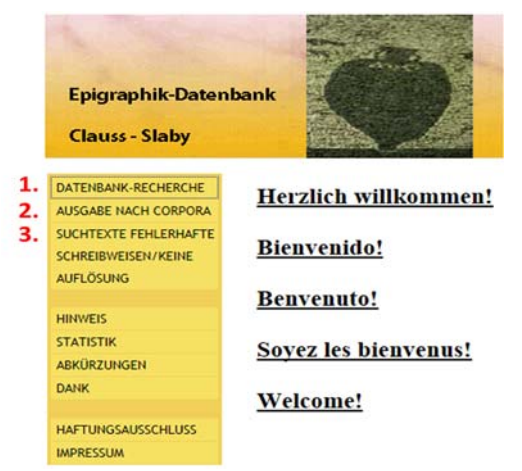

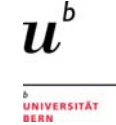

Hier wird der 1. Einstieg in die allgemeine Suche gewählt, und im Suchformular wird die geographische Einschränkung auf die Germania Superior sowie der Suchbegriff Helveti eingegeben:

Tipp:

Unter dem Link "Sucherläuterungen" sind Informationen zu den Recherchefunktionen abgelegt, unter "Abkürzungen" die verwendeten Literaturabkürzungen aufgeschlüsselt.

| mie Ketherthekinterien.                                                                                                    |                                                                                                    |
|----------------------------------------------------------------------------------------------------|----------------------------------------------------------------------------------------------------|
| mit "inscriptiones christianae"                                                                                                    | → <u>Abkürzungen</u>                                                                                                    |
| mit "instrumenta"                                                                                                    |                                                                                                    |
| Belegstelle:                                                                                                    |                                                                                                    |
| Provinz:                                                                                                    | "Germania superior"                                                                                                    |
| Ort:                                                                                                    |                                                                                                    |
| Suchtext 1:                                                                                                    | "helveti"                                                                                                    |
| Auswahl:                                                                                                    | "und"                                                                                                    |
| Suchtext 2:                                                                                                    |                                                                                                    |
| EDCS-ID:                                                                                                    |                                                                                                    |
| Sortierung:                                                                                                    | "Belegstelle"                                                                                                    |
| Recherche Nr. 123 am heutigen Tage.                                                                                                    |                                                                                                    |
|                                                                                                    |                                                                                                    |
| Gefundene Inschriften:<br>Et wurdes 39 Isochriftes gefassles                                                                                                    |                                                                                                    |
| Gefundene Inschriften:<br>Et wurdes 39 Inschriftes gefundes<br>Et wurdes 39 Inschriftes gefundes<br>Et CS-ID: EDCS-<br>Provia:: Germania superior<br>Ort: <u>Avenches   Aven</u><br>Quinto Olgucial) : anc[3] / Hel(wei) [                                                                                                    | 16700297<br>Soum                                                                                                    |
| Gefundene Inschriften:<br>Et wurdes 39 Inschriftes gefundes<br>Belegstelle: <u>AE 1993, 00216</u><br>Erovia:: Germania superior Ort: <u>Avenches / Aven</u><br>Quinto) O[tacilio] : ac[3] / He[[veii] ] [<br>Belegstelle: AE 1916, 00001 = AE 1922, +00006 = AE 1<br>Provia:: Germania superior Ort: <u>Avenches / Aven</u><br>Registentio / Section / Lociolo Specimicol Swares Periof<br>Ingelestaro / Section / Lociolo Specimicol Swares Periof | -16700297<br>565m<br>191715, +-00125 EDCS-16201165<br>565m<br>5650m<br>1940() Alge(uso)) / conservat[on] orb[n] / Hölves [p]a[bi]]c[e]                                |
| Gefundene Inschriften:<br>Et wurdes 39 Isockriftes gefusdes<br>Belegstelle: <u>AE 1905,00216</u><br>Er CCS-ID: EDCS-<br>Provise: Germania superior<br>Quinto) O[taolio] / sac[] / He[[vesi] / [<br>Belegstelle: AE 1916,00001 = AE 1922, 400006 = AE 1<br>Grundens superior<br>Dr: <u>Avenches</u> <u>Avenc</u><br>(mg(erator)) Cass(art) L(usio) S[eptimio] / Sovero Perf[<br>Belegstelle: AE 1962,00192                                           | -16700297<br><u>disum</u><br>191715, +00125 EDCS-ID: EDCS-16201168<br><u>disum</u><br>ajlac(i) A[ug(uso)] / conservat[on] orb[n] / Holvesi [p]a[bii]c[e]<br>-13400078 |

Mit dieser Suchanfrage werden 57 Treffer erzielt. Darunter finden sich auch Inschriften, die sich nicht auf die Helvetier als Gruppe beziehen, sondern z.B. Helvetius als Teil eines Personennamens enthalten. Eine weitere Einschränkung ist bei dieser Recherche nicht möglich; in anderen Fällen können allerdings Ersetzungszeichen hilfreich sein. Eine Auflistung der Möglichkeiten finden Sie unter den "Sucherläuterungen".

Über Links können weitere Informationen zu den einzelnen Inschriften abgerufen werden, die in anderen Inschriftendatenbanken enthalten sind. Im ersten Fall ist dies z.B. ein Foto:

| Inre Kecherchekriterien:                                    |                     |
|-------------------------------------------------------------|---------------------|
| nit "inscriptiones christianae"                             |                     |
| nit "instrumenta"                                           |                     |
| Belegstelle:                                                |                     |
| Provinz:                                                    | "Germania superior" |
| Ort:                                                        |                     |
| Suchtext 1:                                                 | "helveti"           |
| Auswahl:                                                    | "und"               |
| Suchtext 2:                                                 |                     |
| EDCS-ID:                                                    |                     |
| Sortierung:                                                 | "Belegstelle"       |
| Recherche Nr. 123 am heutigen Tage                          |                     |
|                                                             |                     |
| Gefundene Inschriften:                                      |                     |
| Gefundene Inschriften:<br>2. wurdes 39 Inschriften gefunden |                     |

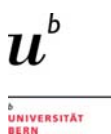

## 8.2 Bildliche Darstellungen – Steindenkmäler, Skulpturen und Vasen

Im Internet ist eine zunehmende Zahl von frei zugänglichen Datenbanken vorhanden, die Recherchen zu bildlichen Darstellungen ermöglichen. Dazu gehören unter anderem

- *Nouvel Espérandieu (NEsp):* Die Datenbank bietet einen umfangreichen Bestand an Bildern und Informationen zu Skulpturen des römischen Gallien mit vielfältigen Recherchemöglichkeiten. Die Grundlage bilden die Publikationen von E. Espérandieu (-1938), die in der "Schwesterdatenbank" Receuil Général des bas-reliefs, statues et bustes de la Gaule romaine (RBR) aufgenommen sind. Diese sind über denselben Einstieg wie die Inhalte des NEsp auffindbar.
- *Ubi erat lupa:* Hier finden Sie eine Sammlung von Steindenkmälern (Reliefs, Rundskulpturen) vor allem der östlichen Provinzen des Römischen Reiches. Sie ergänzt damit geographisch den NEsp. Auch in dieser Datenbank kann nach verschiedenen inhaltlichen Kriterien gesucht werden.

Hier wird ein Einblick in die Suchmöglichkeiten des **Nouvel Espérandieu** gegeben; jene der Datenbank Ubi erat lupa entsprechen ihnen weitgehend.

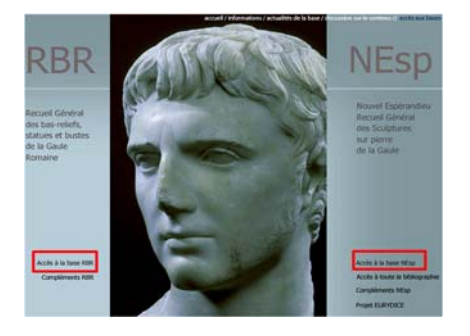

Via die gemeinsame Einstiegsseite von *Nouvel Espérandieu* (*NEsp*) und *Receuil Général des bas-reliefs, statues et bustes de la Gaule romaine (RBR)* können Sie zum Beispiel den NEsp für eine Suche auswählen.

Sie gelangen damit zum Suchformular des NEsp, mit dem Sie Ihre Recherche absetzen können. Viele Felder sind mit standardisierten Schlagworten hinterlegt, aus denen Sie auswählen können: so z.B. "Sujet" (=das Dargestellte [Person, Tier oder Gottheit]), der "Type Objet" (=der Träger, z.B. ein Grabmonument, eine Vase) oder die "Descripteurs" (=weitere, ergänzende Suchbegriffe)

| NEsp                         | : Camille Jullian<br>Jogie Méditerranéenne et Africaine | Moteu                              | r de recherche         |
|------------------------------|---------------------------------------------------------|------------------------------------|------------------------|
| -                            |                                                         | / Retour au portail d              | es bases NEsp et RBR / |
| Réinitialisation Penser      | à réinitialiser le moteur entre chaque                  | recherche                          | Réinitialisation       |
| SUJET                        |                                                         | ÉPIGRAPHIE                         |                        |
| DEFINITION                   | •                                                       |                                    |                        |
| PRÉCISION DE DÉFINITION      |                                                         | DESCRIPTEUR 1 Fibule               | •                      |
|                              |                                                         | DESCRIPTEUR 2                      | •                      |
|                              |                                                         | DESCRIPTEUR 3                      | •                      |
| PRECISION TYPE OBJET         | <b>_</b>                                                |                                    |                        |
| LIEU DE DÉCOUVERTE           |                                                         | MATÉRIAU                           | •                      |
| CONSERVATION                 | <b>_</b>                                                | MOT CLÉ                            |                        |
| RÉFÉRENCE ESPÉRANDIEU        |                                                         | (Veuillez ne saisir qu'un seul mot | clé)                   |
| RÉFÉRENCE NOUVEL ESPÉRANDIEU |                                                         |                                    |                        |
| AUTRES CATALOGUES            |                                                         |                                    |                        |
|                              | Rechercher                                              | initialisation                     |                        |

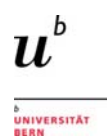

Die Resultate werden als Liste ausgegeben:

| NFsn                                           |                                                                                                    |                                                                                    |                                                       |                                                                                              |                                                                                           | Résultat de votre recherche                                                                                 |
|------------------------------------------------|----------------------------------------------------------------------------------------------------|------------------------------------------------------------------------------------|-------------------------------------------------------|----------------------------------------------------------------------------------------------|-------------------------------------------------------------------------------------------|----------------------------------------------------------------------------------------------------|
| ILSP #                                         | re Camille Jullian<br>éologie Méditerranéenne et Africaine                                                                                                    |                                                                                    |                                                       |                                                                                              |                                                                                           | / Retour au portail des bases NEsp et RBR /                                                                 |
| Retour                                         |                                                                                                    |                                                                                    |                                                       |                                                                                              |                                                                                           |                                                                                                    |
| Il y a 20 réponse(s) à<br>Images - Code        | votre recherche.<br>- Sujet<br>- Définition<br>- Précision de<br>définition                                                                                                    | - Type Objet<br>- Précision<br>type objet<br>- Matériaux                           | - Descripteur 1<br>- Descripteur 2<br>- Descripteur 3 | - Conservation<br>- Découverte                                                               | - Référence Espérandieu<br>- Référence NEsp<br>- Autres catalogues                        |                                                                                                    |
| AVI 066                                        | - Attis<br>- Funéraire<br>- Culte de Mithra                                                                                                    | <ul> <li>Relief</li> <li>Personnage</li> <li>masculin</li> <li>Calcaire</li> </ul> | - Bonnet<br>- Tunique<br>-                            | <ul> <li>Avignon Musée lapidair</li> <li>Cavaillon dans la rivière<br/>du Calavon</li> </ul> | e - 01-0238<br>• -                                                                        |                                                                                                    |
| LYO 252                                        | - Attis<br>- Funéraire<br>- Sans précision                                                                                                    | <ul> <li>Sarcophage</li> <li>Cuve</li> <li>Calcaire</li> </ul>                     | - Bonnet<br>- Pilastre<br>- Tunique                   | - Objet disparu<br>- Lyon rue du Cardinal<br>Gerlier 1934                                    | -<br>- Lyon, 252<br>- CAG (Lyon) 537*, fig. 572                                           |                                                                                                    |
| NEsp                                           | Centre Camille Jullian<br>Archéologie Méditerra                                                                                                    | néenne et Africain                                                                 | e                                                     | Id                                                                                           | dentification de l'objet sélectionn<br>/ Retour au portail des bases NEsp et RBI          | <ul> <li>Zu jedem Eintrag kann eine</li> <li>Objekt-Fiche abgerufen</li> <li>werden, die weitere</li> </ul> |
| Retour Nouvelle rech                           | erche Précédent                                                                                                    | Suivant Bit                                                                        | oliographie de ce su                                  | jet Bibliographie o                                                                          | le cet objet Version imprimable galerie                                                   | Informationen bietet, so z.B.                                                                               |
| CODE<br>NUMÉRO DE NÉGATIF<br>NUMÉRO DE DIAPOSI | 20061235 -<br>TIVE Aix 8/23-9/3                                                                                                    | 042614 — 071<br>1                                                                  | 1962 — 071965 —1                                      | 48731-148733                                                                                 |                                                                                           | <ul> <li>Bibliographien zum<br/>Thema/Objekt</li> </ul>                                                     |
| NUMERO D'INVENTAI                              | RE MH 43.1; F                                                                                                    | -A U9                                                                              |                                                       |                                                                                              |                                                                                           |                                                                                                    |
| <b>Contraction</b>                             | State of the local division of the local division of the local div | - N                                                                                | SUJET                                                 | Sol                                                                                          | dat                                                                                       | Druckversion der Fiche                                                                                      |
|                                                |                                                                                                    |                                                                                    | DEFINITION                                            | Gu                                                                                           | erre                                                                                      |                                                                                                    |
|                                                |                                                                                                    |                                                                                    | PRÉCISION DE L                                        | DÉFINITION Pré                                                                               | romain<br>remont au Nord- Est de l'oppidum 1943                                           | In der Galerie weitere                                                                                      |
| 1                                              | 91 12                                                                                                    | 2                                                                                  | CONSERVATION                                          | Aix Aix                                                                                      | -en-Provence Musée Granet                                                                 | Blider des Objekts                                                                                          |
|                                                | and the second                                                                                                    | a.                                                                                 | IDENTIFICATION                                        | N PROPOSEE                                                                                   | errier avec pectoral et torque, agrafe en spirale                                         |                                                                                                    |
| Vas                                            | 200 20                                                                                                    |                                                                                    | DATATION PROP                                         | POSEE                                                                                        | <u> </u>                                                                                  |                                                                                                    |
| N                                              | ET LA                                                                                                    |                                                                                    | ÉPIGRAPHIE                                            |                                                                                              |                                                                                           |                                                                                                    |
|                                                |                                                                                                    |                                                                                    | RÉFÉRENCE ESP                                         | ÉRANDIEU 12-<br>Ac                                                                           | 7833<br>céder au "Recueil général des bas-reliefs<br>atues et bustes de la Gaule romaine" |                                                                                                    |
| TYPE OBJET                                     | Fragment                                                                                                    |                                                                                    | RÉFÉREN                                               | ICE NOUVEL ESPÉR                                                                             | RANDIEU                                                                                   |                                                                                                    |
| PRÉCISION TYPE OB.                             | JET Torse masculin                                                                                                    |                                                                                    | AUTRES                                                | CATALOGUES                                                                                   |                                                                                           |                                                                                                    |
| MATÉRIAU                                       | Calcaire                                                                                                    |                                                                                    | DE                                                    | SCRIPTEUR 1                                                                                  | rasse                                                                                     |                                                                                                    |
| DIMENSION Ht 35 cr                             | m. lg 30-50 cm.                                                                                                    |                                                                                    | DE                                                    | SCRIPTEUR 2 Fibr                                                                             | le                                                                                        |                                                                                                    |
| Cliquez ici pour obter                         | ir une version imp                                                                                                    | orimable de l                                                                      | a fiche                                               | JOCHIPTEOR 5 Tor                                                                             | que                                                                                       |                                                                                                    |

(R. Schatzmann, J. Collins, Gero Schreier, Rebecca Iseli, Philipp Casula Universitätsbibliothek Bern philipp.casula@ub.unibe.ch rebecca.iseli@ub.unibe.ch gero.schreier@ub.unibe.ch im Oktober 2015, aktualisiert April 2018 und Okt. 2019)